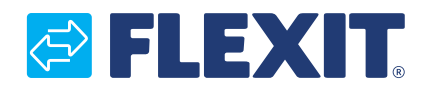

120426DA-01 2022-09

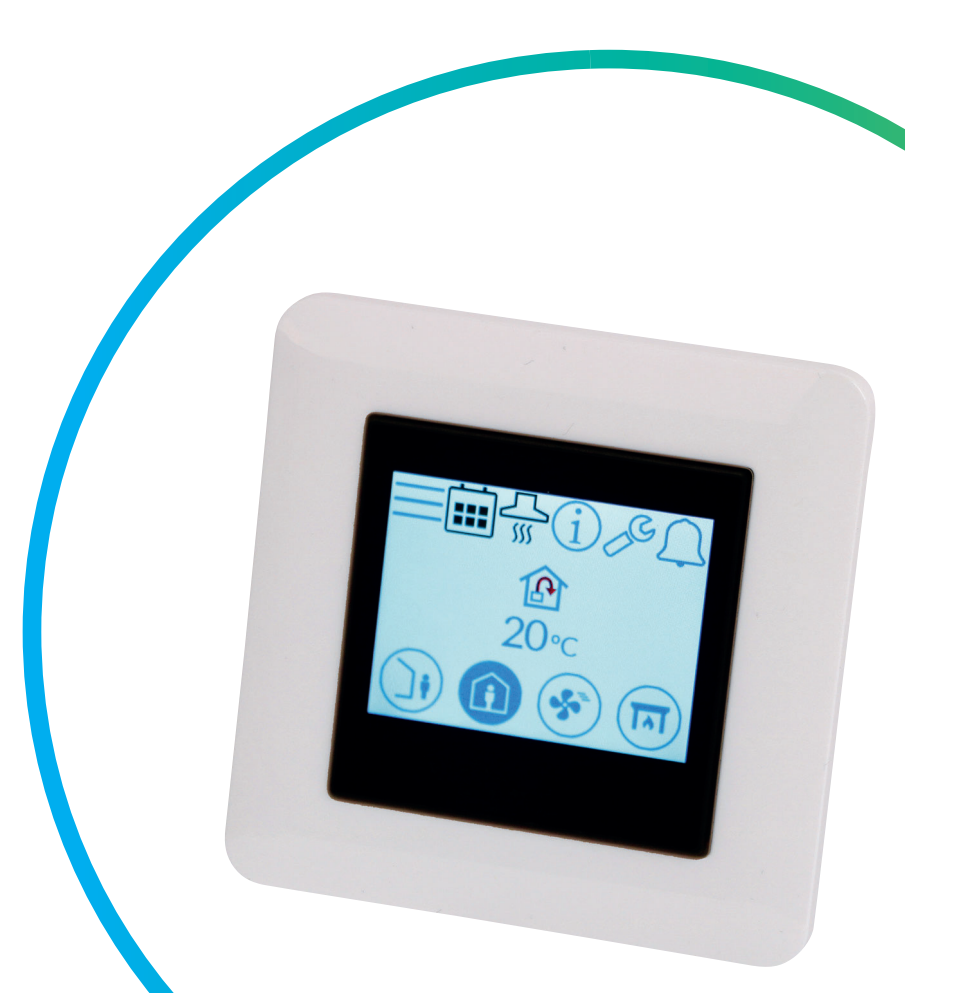

# NordicPanel

ART.NR. 119772

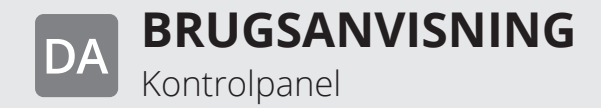

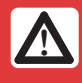

. . . .

DA

Alle elektriske tilslutninger skal udføres af en professionel.

Vores produkter udvikles konstant, og vi forbeholder os retten til ændringer. Vi tager desuden forbehold for eventuelle trykfejl.

• • • • • • • • • • • • • •

2

. . . . .

# S FLEXIT.

# Indhold

| 1. | Beskrivelse                                                  | 4        |
|----|--------------------------------------------------------------|----------|
|    | 1.1. Ventilationshastigheder                                 | 4        |
|    | 1.2. Temperaturer og ventilation                             | 5        |
|    | 1.3. Varmt vand EcoNordic W4/WH4                             | 5        |
|    | 1.4 Varme EcoNordic WH4                                      | 5        |
| 2  | Skarma                                                       | 2<br>م   |
| ۷. | 2.1 Startskarman Nordic                                      | 0<br>G   |
|    | 2.1. Startskærmen Feelverdie W/4                             | 0<br>7   |
|    | 2.2. Startskærmen Econordic vv4                              | /        |
|    | 2.3. Startskærmen Econordic WH4                              | 8        |
|    | 2.4. Pauseskærm                                              | 10       |
|    | 2.4.1. Pauseskærmen Nordic                                   | 10       |
|    | 2.4.2. Pauseskærmen EcoNordic W4                             | 10       |
|    | 2.4.3. Pauseskærmen EcoNordic WH4                            | 11       |
|    | 2.5. Vedligeholdelsesalarm                                   | 12       |
|    | 2.6. A-alarm                                                 | 12       |
|    | 2.7. Infoskærm                                               | 12       |
|    | 2.8. Konfigurationsskærm                                     | 12       |
|    | 2.9. kommunikationsskærm                                     | 12       |
|    | 2.10.Oversigtsskærm 1                                        | 13       |
|    | 2.11.Oversigtsskærm 2                                        |          |
|    | 2 11 1 Kun EcoNordic W4                                      | 16       |
|    | 2 12 Oversigtsskærm 2                                        | 16       |
|    | 2.12.1 Kun EcoNordic WH4                                     | 16       |
|    | 2 13 Alarmskærm                                              | 18       |
|    | 2.14 Loginskorm                                              | 10       |
| r  | 2.14.L0gIIISKæIIII                                           | 20       |
| 5. | 2.1 On a to start as less start                              | 20       |
|    | 3.1. Upstdrtsskærm.                                          | 20       |
|    | 3.2. Ventilator- og temperaturindstillingsskærm Nordic       | 20       |
|    | 3.3. Ventilator- og temperaturindstillingsskærmen EcoNordic. | 22       |
|    | 3.4. limerskærm                                              | 24       |
|    | 3.5. Valg af startskærm (kun Nordic)                         | 25       |
|    | 3.6. Valg af pauseskærm                                      | 26       |
|    | 3.7. Indstillingsskærm                                       | 26       |
|    | 3.8. Skærm med hardware-/softwareoplysninger                 | 27       |
| 4. | Alarmhåndtering                                              | 28       |
| 5. | Hastighedsindstilling                                        | 32       |
| 6. | Temperaturindstilling                                        | 34       |
| 7. | Menuoversigt Nordic                                          | 36       |
| 8  | Menuoversigt EcoNordic                                       | 38       |
| 0. | 8.1 Menuoversigt W4                                          | 28<br>28 |
|    | 8.2 manuovarsigt WHA                                         | ∩∧       |
|    | 0.2. MENUOVEI SIGL WI 14                                     | 40       |

DA

#### Versioner

Der er forskellige versioner af softwaren på panelet V1, V2... Manualen til hver version har samme navn som versionen på panelet.

For at se hvilken version du har, kan du enten gå til menuen "Hardware/software info. skærm" eller starte panelet på ny (afbryd strømmen til enheden og tænd den igen), så vises versionsnummeret på opstartsskærmen.

Hvis der står V1.xx på displayet, gælder manualen mærket med V1; hvis der står V2.xx, gælder manualen mærket med V2, osv.

### 1. Beskrivelse

DA

NordicPanel er et kontrolpanel til styring/regulering af ventilationsaggregater i Flexits Nordic-serie. For at tilføje tilbehør og ændre forskellige indstillinger skal enheden være tilsluttet et netværk via wi-fi-forbindelse, og FlexitGO-appen skal anvendes på en mobiltelefon eller tablet. Appen er gratis og kan downloades fra App Store og Google Play.

Et blåt symbol angiver, at symbolet er tilknyttet en funktion, som der kan trykkes på, mens symboler med andre farver kun er til orientering.

#### **1.1. VENTILATIONSHASTIGHEDER**

Der kan vælges mellem fem hastighedsindstillinger, hvoraf de fire kan ændres i NordicPanel. Den aktuelle hastighed vises som et udfyldt symbol.

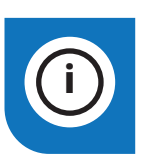

NordicPanel passer til Nordicaggregater produceret efter 1/10 2022.

For nemt at se, om enheden er forberedt, skal der være et kabel oven på enheden mærket "NordicPanel". Det er også muligt at installere NordicPanel på ældre enheder produceret mellem maj 2019 og september 2022. I dette tilfælde fås der et kabelsæt som tilbehør. Kontakt nærmeste forhandler for at få flere oplysninger.

| Inaktiv | Aktiv      |                                                                                                    |
|---------|------------|----------------------------------------------------------------------------------------------------|
|         |            | <ul> <li>AWAY: Dette er en konstant indstilling, som benyttes, når bygningen ikke anvendes i længere perioder. Du kan også vælge en forsinket start, hvilket kan være nyttigt, hvis du lige er kommet ud af bruseren, inden du forlader huset.</li> <li>Hvis ☑ vises sammen med symbolet, betyder det, at der er en forsinkelse, inden enheden skifter fra den aktuelle hastighed til AWAY.</li> </ul>                                                                                                  |
|         |            | HOME: Dette er en konstant indstilling og er beregnet til normal brug,<br>når bygningen anvendes.                                                                                                    |
|         | 5          | <ul> <li>HIGH: Dette kan både være en konstant indstilling og en midlertidig indstilling med en fastsat varighed. Den er beregnet til brug, når der midlertidigt er behov for højere ventilation.</li> <li>Hvis Ovises sammen med symbolet, betyder det, at HIGH er timerindstillet og vender tilbage til den forrige hastighed, når timeren udløber.</li> </ul>                                                                                                    |
|         |            | <ul> <li>FIREPLACE: Denne indstilling er kun tilgængelig som en midlertidig indstilling med en fastsat varighed. Den er beregnet til midlertidig brug i forbindelse med en pejs. Det skaber overtryk i bygningen for at gøre det lettere for røgen at stige op i skorstenen, hvilket forhindrer, at der kommer røg ind i bygningen.</li> <li>Hvis Ovises sammen med symbolet, betyder det, at FIREPLACE er timerindstillet og vender tilbage til den forrige hastighed, når timeren udløber.</li> </ul> |
|         | <br>\$\$\$ | COOKER HOOD: Denne indstilling kan kun aktiveres med trådløst eller<br>kabelforbundet tilbehør, som monteres i emhætten (kan ikke aktiveres fra panelet).<br>Funktionen aktiveres automatisk, når du bruger emhætten. Ikonet vises kun,<br>når funktionen er aktiveret.                                                                                                    |

### **1.2. TEMPERATURER OG VENTILATION**

Du kan vælge mellem to temperaturindstillinger i NordicPanel, AWAY og HOME.

| P | AWAY: Denne indstilling sætter temperatursætpunktet til<br>hastighedsindstillingen AWAY.<br>Det kan være både tillufts- og fraluftsregulering afhængigt af den indstilling,<br>der er foretaget på enheden. Tilluftsregulering er standard. Ændring af kontroltype<br>foretages via appen FlexitGO. Se forklaringen af tillufts- og fraluftsregulering<br>i kapitel 4.2 "Lufttemperatur" i brugsanvisningen på FlexitGO                                                          |
|---|----------------------------------------------------------------------------------------------------|
|   | HOME: Denne indstilling sætter temperatursætpunktet til hastighedsindstillingen HOME<br>og andre temperaturindstillinger (HIGH, FIREPLACE m.m.). Det kan være både tillufts- og<br>fraluftsregulering afhængigt af den indstilling, der er foretaget på enheden.<br>Tilluftsregulering er standard. Ændring af kontroltype foretages via appen FlexitGO.<br>Se forklaringen af tillufts- og fraluftsregulering i kapitel 4.2 "Lufttemperatur"<br>i brugsanvisningen på FlexitGO. |

### 1.3. VARMT VAND ECONORDIC W4/WH4

Indstilling af varme og varmt vand skal foretages af autoriseret personale via appen FlexitGO, hvor der findes yderligere indstillinger for at sikre en korrekt konfiguration.

| Inaktiv | Aktiv |                                                                                                    |
|---------|-------|----------------------------------------------------------------------------------------------------|
| F.      | 野.    | ECO: Den mest økonomiske måde at producere varmt vand på. Tankens øverste sensor<br>bruges til at udløse fyldning af tanken med varmt vand fra varmepumpen.<br>Der er ca. 15 % varmt vand tilbage i tanken, når fyldningen udløses                                                                                                    |
| F.      | E.    | COMFORT: En økonomisk måde at producere varmt vand på.<br>Tankens midterste sensor bruges til at udløse, at tanken skal fyldes med varmt vand fra<br>varmepumpen. Der er ca. 50 % varmt vand tilbage i tanken, når fyldningen udløses.<br>Hvis varmtvandsforbruget er højt, og niveauet i tanken falder til under 15 %, aktiveres<br>der ekstra elvarme for at øge produktionen af varmt vand.                              |
| F)      | ۳.    | BOOST: En midlertidig indstilling med justerbar varighed, som kan bruges,<br>hvis der kræves et meget højt varmtvandsforbrug. Opfyldningen med varmt vand<br>starter, når varmtvandsniveauet falder til under 100 %, og ekstra elvarme aktiveres,<br>hvis niveauet falder til under 50 %. Når tiden før boost-indstillingen er udløbet,<br>vender vandindstillingen tilbage til den forrige indstilling, Eco eller Comfort. |

DA

#### 1.4. VARME ECONORDIC WH4

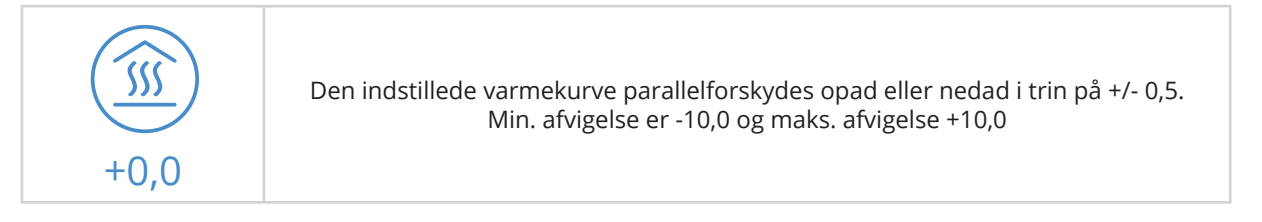

## 2. Skærme

DA

#### 2.1. STARTSKÆRMEN NORDIC

Skærmen vises som startskærm, når enheden tændes, eller når man skifter fra pauseskærmen.

Du kan vælge mellem tre forskellige hjemmeskærme efter behov/enhedens konfiguration, hvilket gøres under konfigurationsmenuen. Antallet af symboler kan variere afhængigt af indstillinger og driftsstatus (kalender, alarm m.m.). Blå ikoner er tilknyttet en funktion og kan aktiveres, mens de øvrige farver kun er til orientering.

### Startskærm 1

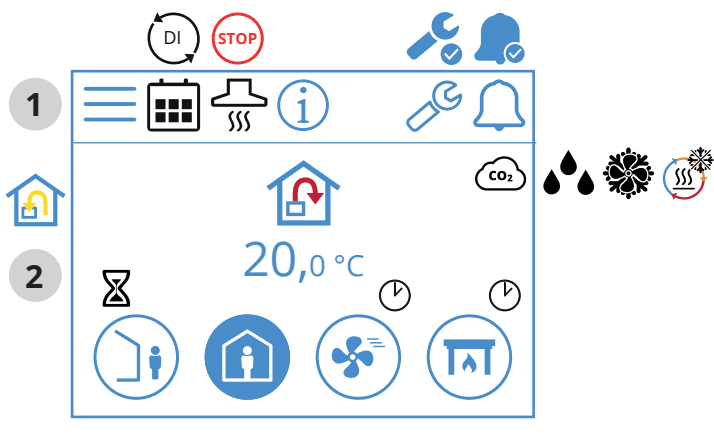

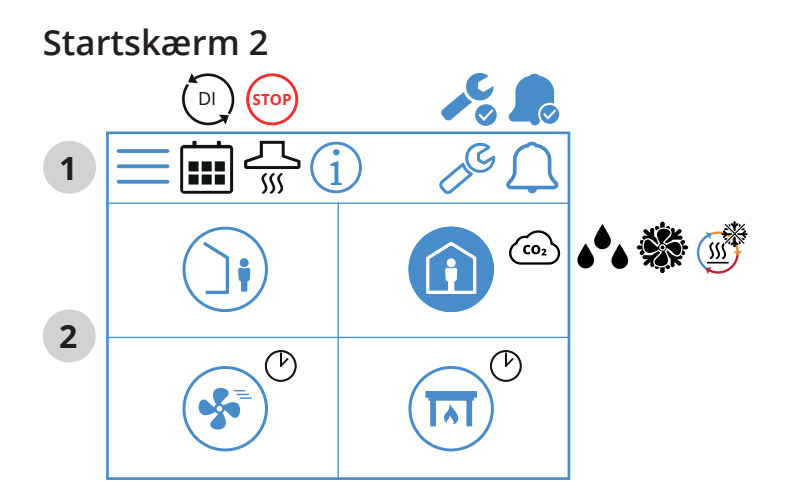

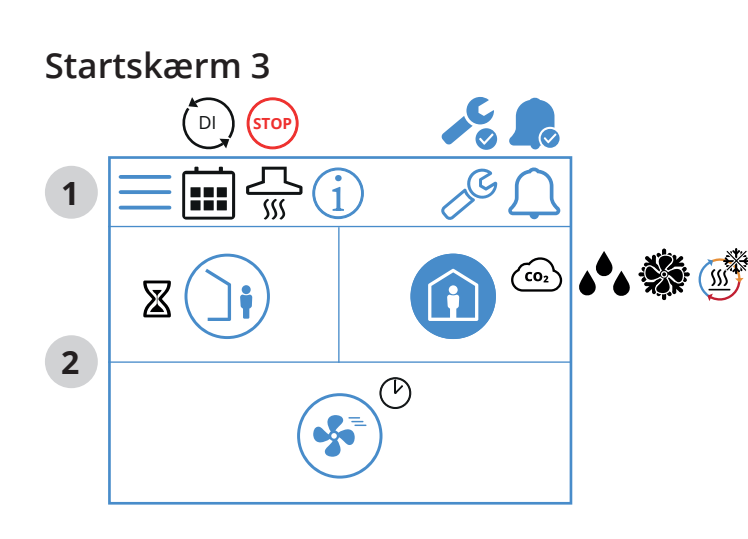

#### Ikoner på startskærmen Nordic

#### 1 Statusfelt

|   | Gå til Menu                                                                                                    |
|---|----------------------------------------------------------------------------------------------------|
|   | Kalenderfunktionen er aktiveret, hvilket gøres<br>via appen FlexitGO                                                   |
|   | En digital indgang (fugtføler, forceringskontakt osv.) er aktiv<br>og tilsidesætter den aktuelle hastighedsindstilling |
| i | Gå til infosiden, link til manualen for panelet                                                                        |
|   | Servicealarm aktiv, tryk på symbolet for at gå<br>til alarmmenuen                                                      |
|   | A-alarm aktiv, tryk på symbolet for at gå til alarmmenuen                                                              |

### 2 Ventilation

6

| A            | Temperaturreguleringen er indstillet til tilluft.<br>Brug appen FlexitGO til at ændre kontroltypen                    |
|--------------|----------------------------------------------------------------------------------------------------|
|              | Temperaturreguleringen er indstillet til fraluft.<br>Brug appen FlexitGO til at ændre kontroltypen                    |
| 20°C         | Indstillet sætpunkt for temperaturen.<br>Tryk for at ændre                                                            |
| CO2          | CO <sub>2</sub> -regulering er aktiv                                                                                  |
| <b>ه</b> ه   | Affugtningsregulering er aktiv                                                                                        |
|              | Afrimning af varmegenvinderen er aktiv                                                                                |
|              | Køling er aktiv                                                                                                    |
| $\mathbf{X}$ | Forsinkelse, før enheden skifter til indstillingen AWAY                                                               |
|              | Hastighedsindstillingen AWAY, tryk for at skifte hastighed                                                            |
| J            | Hastighedsindstillingen AWAY er aktiv                                                                                 |
| Ì            | Hastighedsindstillingen AWAY er ikke aktiv, hastighederne<br>styres via digital indgang og kan ikke ændres på panelet |
|              | Hastighedsindstillingen AWAY er aktiv og styres via en<br>digital indgang                                             |
| i            | Hastighedsindstillingen HOME, tryk for at skifte hastighed                                                            |
|              | Hastighedsindstillingen HOME er aktiv                                                                                 |
|              | Hastighedsindstillingen HOME er ikke aktiv, hastighederne<br>styres via digital indgang og kan ikke ændres på panelet |
|              | Hastighedsindstillingen HOME er aktiv og styres via en<br>digital indgang                                             |
| Ċ            | Timer til indstillingen HIGH, enheden skifter tilbage til den<br>foregående hastighed, når timeren er udløbet         |

# 🔁 FLEXIT.

|          | Hastighedsindstillingen HIGH, tryk for at skifte hastighed                                                                    |
|----------|----------------------------------------------------------------------------------------------------|
| *        | Hastighedsindstillingen HIGH er aktiv                                                                                         |
|          | Hastighedsindstillingen HIGH er ikke aktiv, hastighederne<br>styres via digital indgang og kan ikke ændres på panelet         |
| <b>%</b> | Hastighedsindstillingen HIGH er aktiv og styres via en<br>digital indgang                                                     |
|          | Hastighedsindstillingen FIREPLACE,<br>tryk for at skifte hastighed                                                            |
| IN       | Hastighedsindstillingen FIREPLACE er aktiv                                                                                    |
|          | Hastighedsindstillingen FIREPLACE er ikke aktiv,<br>hastighederne styres via digital indgang og kan ikke<br>ændres på panelet |
|          | Hastighedsindstillingen FIREPLACE er aktiv og styres via en<br>digital indgang                                                |

# 2.2. STARTSKÆRMEN ECONORDIC W4

Skærmen vises som startskærm, når enheden tændes, eller når man skifter fra pauseskærmen. Antallet af symboler kan variere afhængigt af indstillinger og driftsstatus (kalender, alarm m.m.). Blå ikoner er tilknyttet en funktion og kan aktiveres, mens de øvrige farver kun er til orientering.

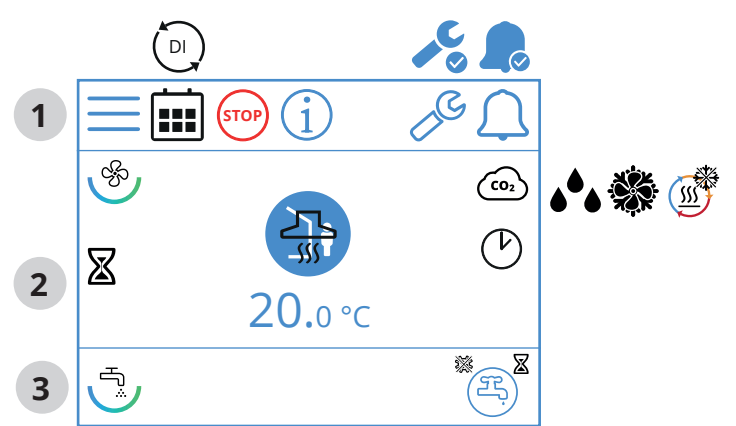

# Ikoner på startskærmen EcoNordic WH4

1 Statusfelt

|      | Gå til Menu                                                                                                    |
|------|----------------------------------------------------------------------------------------------------|
|      | Kalenderfunktionen er aktiveret, hvilket gøres<br>via appen FlexitGO                                                   |
|      | En digital indgang (fugtføler, forceringskontakt osv.) er aktiv<br>og tilsidesætter den aktuelle hastighedsindstilling |
| STOP | Hastighedsindstillingen STOP er aktiv.                                                                                 |
| í    | Gå til infosiden, link til manualen for panelet                                                                        |

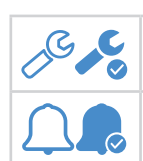

Servicealarm aktiv, tryk på symbolet for at gå til alarmmenuen

A-alarm aktiv, tryk på symbolet for at gå til alarmmenuen

# 2 Ventilation

| \$         | Symbol, som angiver ventilationsdelen på panelet                                                                      |
|------------|----------------------------------------------------------------------------------------------------|
|            | Temperaturreguleringen er indstillet til tilluft.<br>Brug appen FlexitGO til at ændre kontroltypen                    |
|            | Temperaturreguleringen er indstillet til fraluft.<br>Brug appen FlexitGO til at ændre kontroltypen                    |
| 20°C       | Indstillet sætpunkt for temperaturen.<br>Tryk for at ændre                                                            |
| (CO2)      | CO <sub>2</sub> -regulering er aktiv                                                                                  |
| <b>ه</b> ه | Affugtningsregulering er aktiv                                                                                        |
| J.         | Afrimning af varmegenvinderen er aktiv                                                                                |
|            | Køling er aktiv                                                                                                    |
| X          | Forsinkelse, før enheden skifter til indstillingen AWAY                                                               |
|            | Hastighedsindstillingen AWAY, tryk for at skifte hastighed                                                            |
|            | Hastighedsindstillingen AWAY er aktiv                                                                                 |
| Ì          | Hastighedsindstillingen AWAY er ikke aktiv, hastighederne<br>styres via digital indgang og kan ikke ændres på panelet |
|            | Hastighedsindstillingen AWAY er aktiv<br>og styres via en digital indgang                                             |
|            | Hastighedsindstillingen HOME, tryk for at skifte hastighed                                                            |
|            | Hastighedsindstillingen HOME er aktiv                                                                                 |
|            | Hastighedsindstillingen HOME er ikke aktiv, hastighederne<br>styres via digital indgang og kan ikke ændres på panelet |
|            | Hastighedsindstillingen HOME er aktiv og styres via en<br>digital indgang                                             |
| Ċ          | Timer til indstillingen HIGH, enheden skifter tilbage til den<br>foregående hastighed, når timeren er udløbet         |
|            | Hastighedsindstillingen HIGH, tryk for at skifte hastighed                                                            |
| <b>S</b>   | Hastighedsindstillingen HIGH er aktiv                                                                                 |

|         | Hastighedsindstillingen HIGH er ikke aktiv, hastighederne<br>styres via digital indgang og kan ikke ændres på panelet         |
|---------|----------------------------------------------------------------------------------------------------|
| *       | Hastighedsindstillingen HIGH er aktiv og styres via<br>en digital indgang                                                     |
|         | Hastighedsindstillingen FIREPLACE,<br>tryk for at skifte hastighed                                                            |
|         | Hastighedsindstillingen FIREPLACE er aktiv                                                                                    |
|         | Hastighedsindstillingen FIREPLACE er ikke aktiv,<br>hastighederne styres via digital indgang og kan ikke<br>ændres på panelet |
|         | Hastighedsindstillingen FIREPLACE er aktiv og styres<br>via en digital indgang                                                |
| <u></u> | Hastighedsindstillingen KITCHEN HOOD er aktiv og styres<br>via en digital indgang                                             |

# 3 Varmt vand

| Т°               | Symbol, som angiver varmtvandsdelen på panelet                                             |
|------------------|--------------------------------------------------------------------------------------------|
| Æ                | Symbolet angiver, at varmtvandsindstillingen ECO er valgt,<br>men i standby                |
| (B) <sup>×</sup> | Symbolet angiver, at varmtvandsindstillingen vælges,<br>efter at timeren er udløbet        |
| Ę                | Symbolet angiver, at varmtvandsindstillingen ECO<br>er valgt og aktiv                      |
| Æ                | Symbolet angiver, at varmtvandsindstillingen NORMAL<br>er valgt, men i standby             |
| 3                | Symbolet angiver, at varmtvandsindstillingen NORMAL<br>er valgt og aktiv                   |
| Æ,               | Symbolet angiver, at varmtvandsindstillingen BOOST<br>er valgt, men i standby              |
| 뜻                | Symbolet angiver, at varmtvandsindstillingen BOOST<br>er valgt og aktiv                    |
| E                | Symbolet angiver, at varmtvandsindstillingen midlertidigt<br>BOOST er valgt, men i standby |
| ج¢               | Symbolet angiver, at varmtvandsindstillingen midlertidigt<br>BOOST er valgt og aktiv       |
| **               | Symbolet angiver, at varmtvandsindstillingen<br>legionella er aktiv                        |

### 2.3. STARTSKÆRMEN ECONORDIC WH4

Skærmen vises som startskærm, når enheden tændes, eller når man skifter fra pauseskærmen. Antallet af symboler kan variere afhængigt af indstillinger og driftsstatus (kalender, alarm m.m.). Blå ikoner er tilknyttet en funktion og kan aktiveres, mens de øvrige farver kun er til orientering.

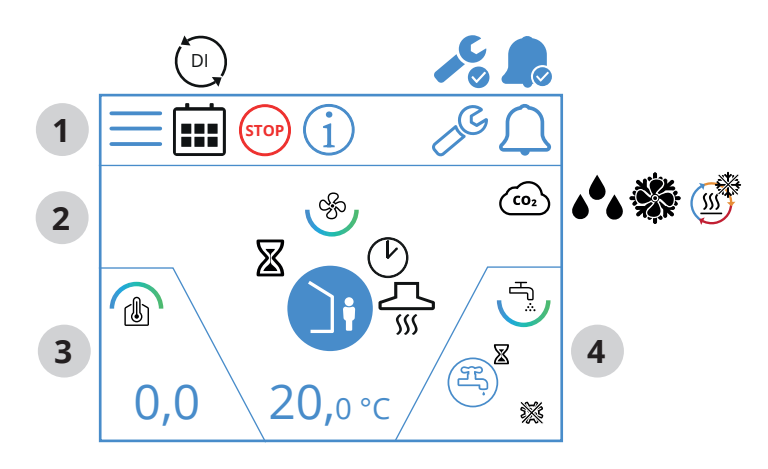

# Ikoner på startskærmen EcoNordic WH4

## 1 Statusfelt

| $\equiv$ | Gå til Menu                                                                                                    |
|----------|----------------------------------------------------------------------------------------------------|
|          | Kalenderfunktionen er aktiveret,<br>hvilket gøres via appen FlexitGO                                                   |
|          | En digital indgang (fugtføler, forceringskontakt osv.) er aktiv<br>og tilsidesætter den aktuelle hastighedsindstilling |
| STOP     | Hastighedsindstillingen STOP er aktiv.                                                                                 |
| i        | Gå til infosiden, link til manualen for panelet                                                                        |
|          | Servicealarm aktiv, tryk på symbolet for at gå til<br>alarmmenuen                                                      |
|          | A-alarm aktiv, tryk på symbolet for at gå til alarmmenuen                                                              |

# 2 Ventilation

| Ś                       | Symbol, som angiver ventilationsdelen på panelet                                                   |
|-------------------------|----------------------------------------------------------------------------------------------------|
|                         | Temperaturreguleringen er indstillet til tilluft.<br>Brug appen FlexitGO til at ændre kontroltypen |
|                         | Temperaturreguleringen er indstillet til fraluft.<br>Brug appen FlexitGO til at ændre kontroltypen |
| 20°C                    | Indstillet sætpunkt for temperaturen.<br>Tryk for at ændre                                         |
| <b>CO</b> 2             | CO <sub>2</sub> -regulering er aktiv                                                               |
| <b>ه</b> <sup>6</sup> ه | Affugtningsregulering er aktiv                                                                     |
|                         | Køling er aktiv                                                                                    |
| <u>ن</u> ه              | Afrimning af varmegenvinderen er aktiv                                                             |
| X                       | Forsinkelse, før enheden skifter til indstillingen AWAY                                            |

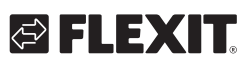

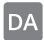

# 🔁 FLEXIT.

|           | Hastighedsindstillingen AWAY, tryk for at skifte hastighed                                                                    |
|-----------|----------------------------------------------------------------------------------------------------|
|           | Hastighedsindstillingen AWAY er aktiv                                                                                         |
|           | Hastighedsindstillingen AWAY er ikke aktiv, hastighederne<br>styres via digital indgang og kan ikke ændres på panelet         |
|           | Hastighedsindstillingen AWAY er aktiv og styres via en<br>digital indgang                                                     |
| Î         | Hastighedsindstillingen HOME, tryk for at skifte hastighed                                                                    |
|           | Hastighedsindstillingen HOME er aktiv                                                                                         |
| Í         | Hastighedsindstillingen HOME er ikke aktiv, hastighederne<br>styres via digital indgang og kan ikke ændres på panelet         |
|           | Hastighedsindstillingen HOME er aktiv og styres via en<br>digital indgang                                                     |
| Ċ         | Timer til indstillingen HIGH, enheden skifter tilbage til den<br>foregående hastighed, når timeren er udløbet                 |
|           | Hastighedsindstillingen HIGH, tryk for at skifte hastighed                                                                    |
| <b>%</b>  | Hastighedsindstillingen HIGH er aktiv                                                                                         |
|           | Hastighedsindstillingen HIGH er ikke aktiv, hastighederne<br>styres via digital indgang og kan ikke ændres på panelet         |
| <b>\$</b> | Hastighedsindstillingen HIGH er aktiv og styres via en<br>digital indgang                                                     |
| T         | Hastighedsindstillingen FIREPLACE, tryk for at skifte<br>hastighed                                                            |
| Π         | Hastighedsindstillingen FIREPLACE er aktiv                                                                                    |
|           | Hastighedsindstillingen FIREPLACE er ikke aktiv,<br>hastighederne styres via digital indgang og kan ikke<br>ændres på panelet |
|           | Hastighedsindstillingen FIREPLACE er aktiv og styres<br>via en digital indgang                                                |
| <br>>>>>  | Hastighedsindstillingen KITCHEN HOOD er aktiv og styres<br>via en digital indgang                                             |

# 3 Varme

|     | Symbol, som angiver varmedelen på panelet |
|-----|-------------------------------------------|
| 0,0 | Forskydning af indstillet varmekurve      |

9

# 4 Varmt vand

| Ъ.               | Symbol, som angiver varmtvandsdelen på panelet                                             |
|------------------|--------------------------------------------------------------------------------------------|
| F                | Symbolet angiver, at varmtvandsindstillingen ECO er valgt,<br>men i standby                |
| (F) <sup>X</sup> | Symbolet angiver, at varmtvandsindstillingen vælges,<br>efter at timeren er udløbet        |
| ۲.               | Symbolet angiver, at varmtvandsindstillingen ECO er valgt<br>og aktiv                      |
| H                | Symbolet angiver, at varmtvandsindstillingen NORMAL er<br>valgt, men i standby             |
| ۲.               | Symbolet angiver, at varmtvandsindstillingen NORMAL<br>er valgt og aktiv                   |
| H.               | Symbolet angiver, at varmtvandsindstillingen BOOST<br>er valgt, men i standby              |
| ۲.               | Symbolet angiver, at varmtvandsindstillingen BOOST<br>er valgt og aktiv                    |
| E                | Symbolet angiver, at varmtvandsindstillingen midlertidigt<br>BOOST er valgt, men i standby |
| <b>B</b>         | Symbolet angiver, at varmtvandsindstillingen midlertidigt<br>BOOST er valgt og aktiv       |
| **               | Symbolet angiver, at varmtvandsindstillingen legionella<br>er aktiv                        |

. . . .

•

. . .

• •

• •

### NORDICPANEL

#### 2.4. PAUSESKÆRM

DA

Hvis skærmen står urørt i 30 sekunder, går panelet i strømspareindstilling. Lyset dæmpes, og der vises kun få betjeningsikoner. Det er muligt at vælge mellem forskellige lysstyrkeniveauer via konfigurationsmenuen.

#### 2.4.1. Pauseskærmen Nordic

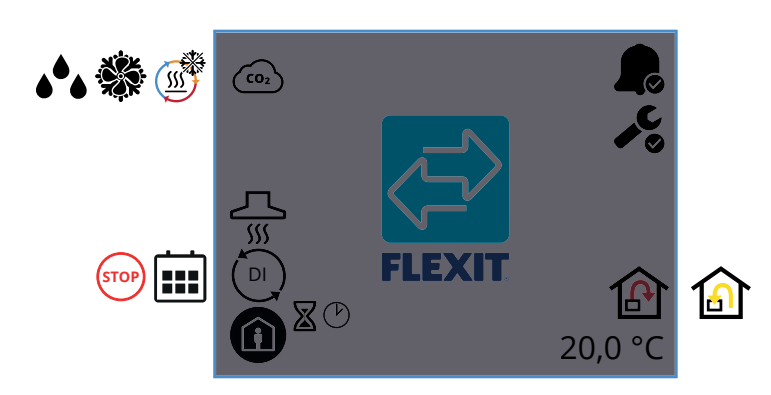

#### Ikoner på pauseskærmen Nordic

| CO2                     | CO <sub>2</sub> -regulering er aktiv                                                                                           |
|-------------------------|----------------------------------------------------------------------------------------------------|
| <u></u>                 | Afrimning af varmegenvinderen er aktiv                                                                                         |
|                         | Køling er aktiv                                                                                                    |
| <b>ه</b> <sup>6</sup> • | Affugtningsregulering er aktiv                                                                                                 |
| <u></u><br>۱۱۱          | Hastighedsindstilling for emhætte er aktiveret                                                                                 |
|                         | En digital indgang (fugtføler, forceringskontakt osv.) er aktiv<br>og tilsidesætter den aktuelle hastighedsindstilling         |
|                         | Kalenderfunktionen er aktiveret,<br>hvilket gøres via appen FlexitGO                                                           |
| STOP                    | Stop er aktiveret                                                                                                    |
| ¢                       | Timer for indstillingen HIGH eller FIREPLACE, enheden<br>skifter tilbage til den foregående hastighed,<br>når timeren udløber. |
| $\boxtimes$             | Forsinkelse, før enheden skifter til indstillingen AWAY                                                                        |
|                         | Hastighedsindstillingen AWAY er aktiv                                                                                          |
|                         | Hastighedsindstillingen HOME er aktiv                                                                                          |
| <b>S</b>                | Hastighedsindstillingen HIGH er aktiv                                                                                          |
|                         | Hastighedsindstillingen FIREPLACE er aktiv                                                                                     |

|                                    | Viser, at der er en A-alarm på enheden.<br>Gå til alarmmenuen for at få flere oplysninger           |
|------------------------------------|----------------------------------------------------------------------------------------------------|
| <b>↓</b> <sup>C</sup> <sub>0</sub> | Viser, at der er vedligeholdelsesalarm i enheden.<br>Gå til alarmmenuen for at få flere oplysninger |
| ß                                  | Temperaturreguleringen er indstillet til tilluft.                                                   |
|                                    | Temperaturreguleringen er indstillet til fraluft.                                                   |
| 20,0 °C                            | Viser det aktuelle sætpunkt for den temperatur,<br>som enheden regulerer med                        |

#### 2.4.2. Pauseskærmen EcoNordic W4

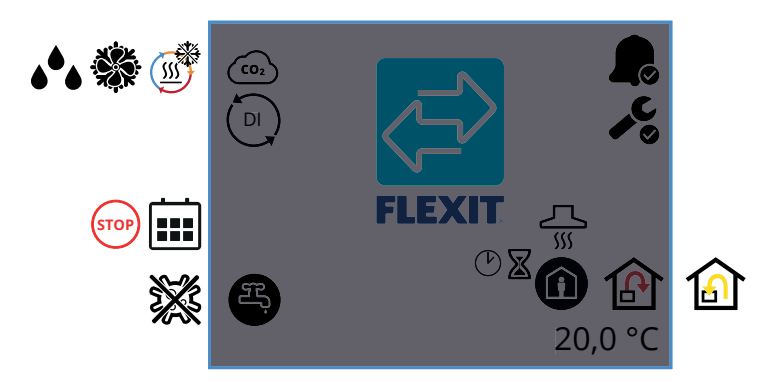

#### Ikoner på pauseskærmen EcoNordic W4

| CO2        | CO <sub>2</sub> -regulering er aktiv                                                                                   |
|------------|----------------------------------------------------------------------------------------------------|
|            | Afrimning af varmegenvinderen er aktiv                                                                                 |
|            | Køling er aktiv                                                                                                    |
| <b>ه</b> ه | Fugtregulering er aktiv                                                                                                |
| DI         | En digital indgang (fugtføler, forceringskontakt osv.) er aktiv<br>og tilsidesætter den aktuelle hastighedsindstilling |
|            | Kalenderfunktionen er aktiveret,<br>hvilket gøres via appen FlexitGO                                                   |
| STOP       | Stop er aktiveret                                                                                                    |
| E)         | Varmtvandsindstillingen ECO er valgt og passiv                                                                         |
| E,         | Varmtvandsindstillingen ECO er valgt og aktiv                                                                          |
| Æ.         | Varmtvandsindstillingen NORMAL er valgt og passiv                                                                      |
| <b>F</b> , | Varmtvandsindstillingen NORMAL er valgt og aktiv                                                                       |

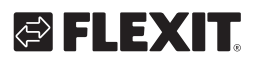

| (H)          | Varmtvandsindstillingen BOOST er valgt og passiv                                                                               |
|--------------|----------------------------------------------------------------------------------------------------|
| £,           | Varmtvandsindstillingen BOOST er valgt og aktiv                                                                                |
| ×            | Varmepumpen går i legionellaindstilling                                                                                        |
| <b>R</b>     | Viser, at der er en A-alarm på enheden.<br>Gå til alarmmenuen for at få flere oplysninger                                      |
| <b>~</b> °   | Viser, at der er vedligeholdelsesalarm i enheden.<br>Gå til alarmmenuen for at få flere oplysninger                            |
| <u>ل</u>     | Hastighedsindstilling for emhætte er aktiveret                                                                                 |
| Ċ            | Timer for indstillingen HIGH eller FIREPLACE,<br>enheden skifter tilbage til den foregående hastighed,<br>når timeren udløber. |
| $\mathbb{X}$ | Forsinkelse, før enheden skifter til indstillingen AWAY                                                                        |
|              | Hastighedsindstillingen AWAY er aktiv                                                                                          |
|              | Hastighedsindstillingen HOME er aktiv                                                                                          |
| <b>S</b>     | Hastighedsindstillingen HIGH er aktiv                                                                                          |
|              | Hastighedsindstillingen FIREPLACE er aktiv                                                                                     |
| ß            | Temperaturreguleringen er indstillet til tilluft.<br>Brug appen FlexitGO til at ændre kontroltypen                             |
|              | Temperaturreguleringen er indstillet til fraluft.<br>Brug appen FlexitGO til at ændre kontroltypen                             |
| 20,0 °C      | Viser det aktuelle sætpunkt for den temperatur,<br>som enheden regulerer med                                                   |

### 2.4.3. Pauseskærmen EcoNordic WH4

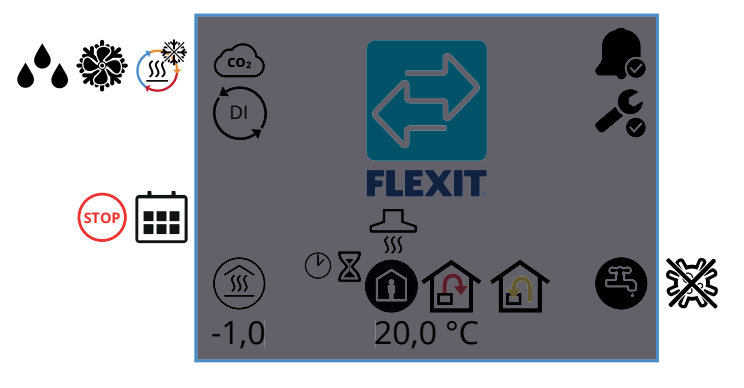

# lkoner på pauseskærmen EcoNordic W4

| (C02            |
|-----------------|
| J.              |
|                 |
| <u>نې</u><br>کې |

11

| <b>ه</b> ه     | Fugtregulering er aktiv                                                                                                    |
|----------------|----------------------------------------------------------------------------------------------------|
|                | En digital indgang (fugtføler, forceringskontakt osv.)<br>er aktiv og tilsidesætter den aktuelle hastighedsindstilling         |
|                | Kalenderfunktionen er aktiveret,<br>hvilket gøres via appen FlexitGO                                                           |
| STOP           | Stop er aktiveret                                                                                                    |
| -1,0           | Parallelforskydning af kurven til varmeudgangen                                                                                |
| Ċ              | Timer for indstillingen HIGH eller FIREPLACE, enheden<br>skifter tilbage til den foregående hastighed,<br>når timeren udløber. |
| $\blacksquare$ | Forsinkelse, før enheden skifter til indstillingen AWAY                                                                        |
| <u></u><br>۱   | Hastighedsindstilling for emhætte er aktiveret                                                                                 |
|                | Hastighedsindstillingen AWAY er aktiv                                                                                          |
|                | Hastighedsindstillingen HOME er aktiv                                                                                          |
| <b>S</b>       | Hastighedsindstillingen HIGH er aktiv                                                                                          |
|                | Hastighedsindstillingen FIREPLACE er aktiv                                                                                     |
| ß              | Temperaturreguleringen er indstillet til tilluft.<br>Brug appen FlexitGO til at ændre kontroltypen                             |
|                | Temperaturreguleringen er indstillet til fraluft.<br>Brug appen FlexitGO til at ændre kontroltypen                             |
| 20,0 °C        | Viser det aktuelle sætpunkt for den temperatur,<br>som enheden regulerer med                                                   |
| <b>R</b>       | Viser, at der er en A-alarm på enheden.<br>Gå til alarmmenuen for at få flere oplysninger                                      |
| <b>↓℃</b>      | Viser, at der er vedligeholdelsesalarm i enheden.<br>Gå til alarmmenuen for at få flere oplysninger                            |
| E)             | Varmtvandsindstillingen ECO er valgt og passiv                                                                                 |
| <b>F</b> ,     | Varmtvandsindstillingen ECO er valgt og aktiv                                                                                  |
| Æ,             | Varmtvandsindstillingen NORMAL er valgt og passiv                                                                              |
| 8              | Varmtvandsindstillingen NORMAL er valgt og aktiv                                                                               |
| E.             | Varmtvandsindstillingen BOOST er valgt og passiv                                                                               |
| Ŧ,             | Varmtvandsindstillingen BOOST er valgt og aktiv                                                                                |
| ×              | Varmepumpen går i legionellaindstilling                                                                                        |

### 2.5. VEDLIGEHOLDELSESALARM

Hvis der opstår en vedligeholdelsesalarm, mens panelet er i pauseskærmsindstilling, skifter panelet til denne indstilling, og lyset i panelet tændes og slukkes skiftevis for at gøre opmærksom på alarmen.

Symbolet og koden viser, hvilken alarm der er aktiv. Tryk på ikonet for at gå til alarmsiden.

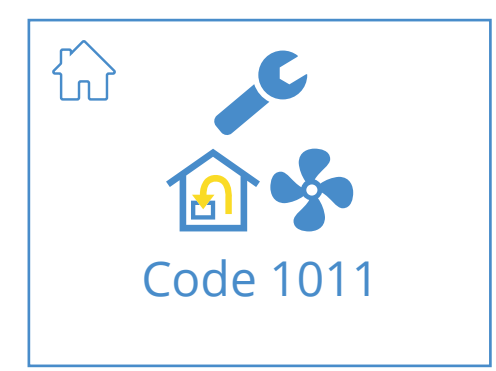

### Ikoner for vedligeholdelsesalarm

|           | Gå til startskærmen                                                                            |
|-----------|------------------------------------------------------------------------------------------------|
|           | Servicealarm aktiv, tryk på symbolet for at gå til<br>alarmmenuen                              |
| Code 1011 | lkon og kode, som viser den aktuelle alarm,<br>i dette tilfælde en fejl i tilluftsventilatoren |

#### 2.6. A-ALARM

Hvis der opstår en A-alarm, mens panelet er i pauseskærmsindstilling, skifter panelet til denne indstilling, og lyset i panelet tændes og slukkes skiftevis for at gøre opmærksom på alarmen. Symbolet og koden viser, hvilken alarm der er aktiv. Tryk på ikonet for at gå til alarmsiden.

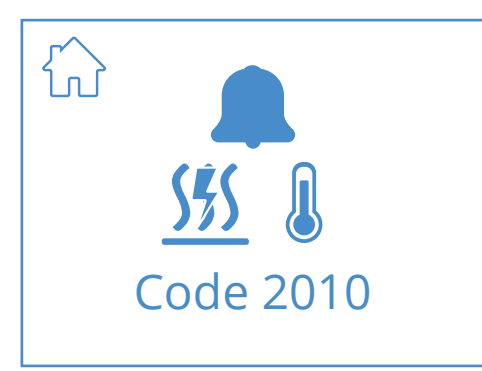

#### Ikoner for A-alarm

| $\hat{\mathbf{G}}$ | Gå til startskærmen                                                                      |
|--------------------|------------------------------------------------------------------------------------------|
|                    | A-alarm aktiv, tryk på symbolet for at gå til alarmmenuen                                |
| 555 Q<br>Code 2010 | lkon og kode, som viser den aktuelle alarm,<br>i dette tilfælde en udløst brandtermostat |

#### 2.7. INFOSKÆRM

Link til manualen på Flexits hjemmeside. Scan QR-koden for at gå til manualen.

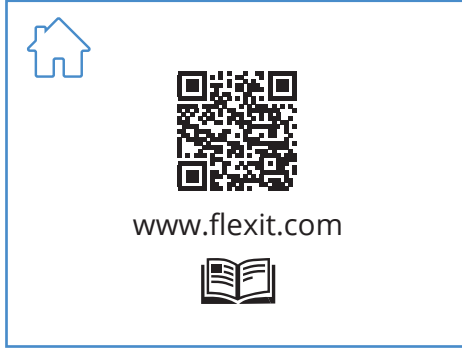

#### lkoner på infoskærmen

| Gå til startskærmen                                    |
|--------------------------------------------------------|
| QR-kode, som linker til manualen på Flexits hjemmeside |

### 2.8. KONFIGURATIONSSKÆRM

Denne skærm vises, hvis enheden er i sat konfigurationsindstilling fra appen FlexitGO eller via cloud-forbindelsen.

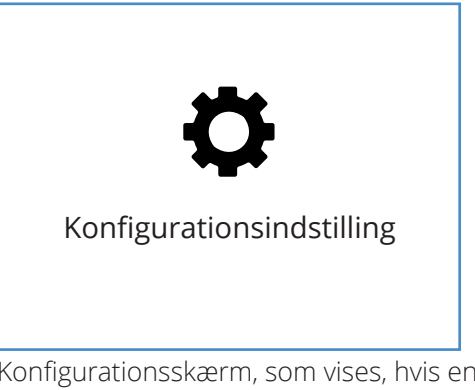

Konfigurationsskærm, som vises, hvis enheden er i konfigurationsindstilling.

### 2.9. KOMMUNIKATIONSSKÆRM

Denne skærm vises, hvis panelet ikke er i kontakt med enheden. Kan være forkert tilsluttet eller beskadiget/ dårlig kontakt på kablet.

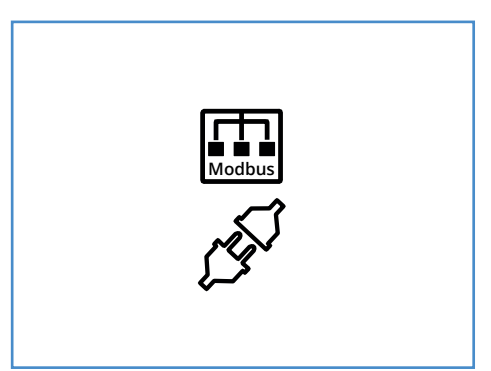

Kommunikationsskærm som vises, hvis panelet has mistet kontakten med enheden.

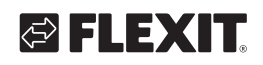

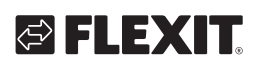

#### 2.10. OVERSIGTSSKÆRM 1

Denne skærm viser en oversigt over alle temperaturer, hastigheder m.m. på enheden. Udseendet varierer afhængigt af, hvilke funktioner der er konfigureret/aktiveret på enheden.

Enheden har tre digitale indgange, som gør det muligt at tilslutte tilbehør for at aktivere visse funktioner (standard DI1 = High, DI2 = Coocker hood, X8 = Away, kun via tilbehørskontakten). Status kan aflæses på indgangene her. Indgangene kan konfigureres til andre funktioner via appen FlexitGO.

| ON           | OFF       |
|--------------|-----------|
| *            |           |
|              | ì         |
|              |           |
| STOP         | STOP      |
|              |           |
|              |           |
| E            | E         |
| <b>CO</b>    | <b>CO</b> |
| <b>.</b><br> |           |
|              |           |
| STOP         | STOP      |
| <b>*</b>     |           |
|              |           |

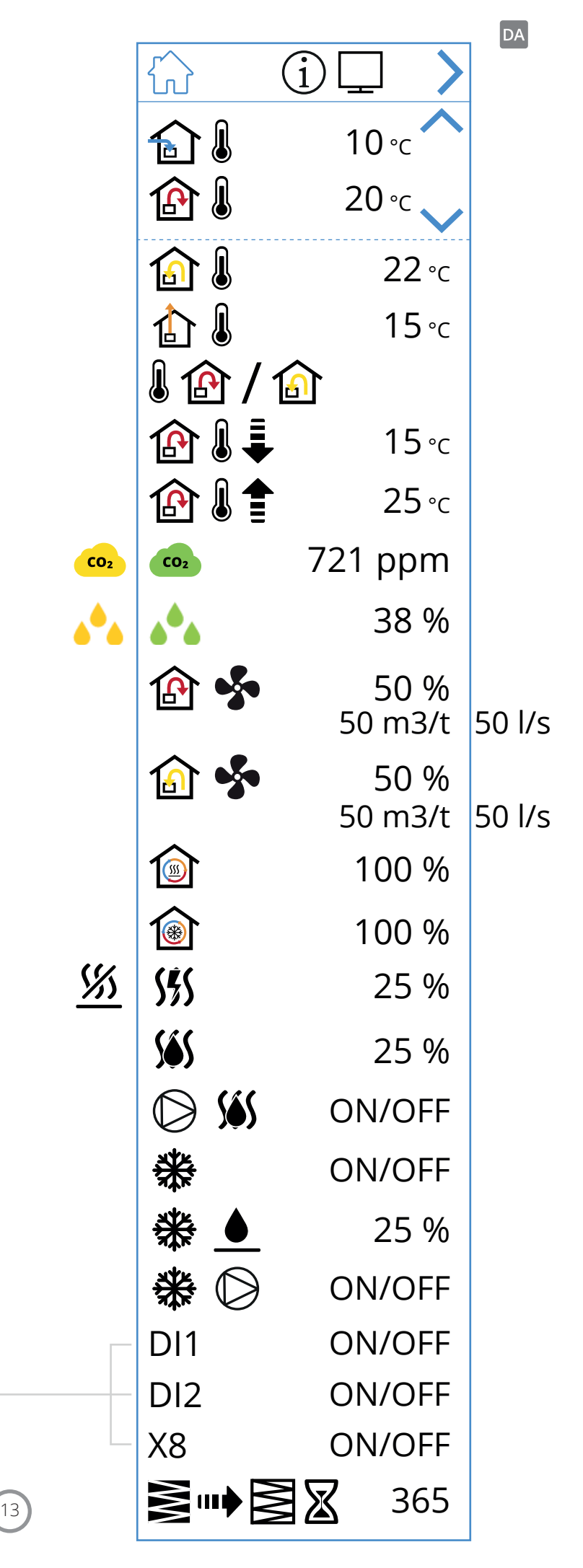

### lkoner på oversigtsskærm 1

DA

|                                   | S                                                                                                    |
|-----------------------------------|----------------------------------------------------------------------------------------------------|
|                                   | Gå til startskærmen                                                                                                    |
| >                                 | Gå til oversigtsskærm 2                                                                                                    |
| ~                                 | Gå opad i menuen                                                                                                    |
| $\checkmark$                      | Gå nedad i menuen                                                                                                    |
|                                   | Aktuel udetemperatur                                                                                                    |
|                                   | Aktuel tilluftstemperatur                                                                                                    |
| <b>a</b>                          | Aktuel fraluftstemperatur                                                                                                    |
| 1                                 | Aktuel udsugningslufttemperatur                                                                                                    |
|                                   | Aktuel temperaturregulering: Tilluft                                                                                                  |
|                                   | Aktuel temperaturregulering: Fraluft                                                                                                  |
| ⊉₿₽                               | Min. indløbstemperatur, kun ved temperaturregulering: Fraluft                                                                         |
|                                   | Maks. indløbstemperatur, kun ved temperaturregulering: Fraluft                                                                        |
| CO <sub>2</sub> CO <sub>2</sub>   | Angiver den aktuelle værdi på CO <sub>2</sub> -sensorerne (kræver tilbehør)                                                           |
| ه <sup>4</sup> ه ه <sup>4</sup> ه | Angiver den aktuelle værdi på fugtfølere (kræver tilbehør)                                                                            |
| 😰 <b>\$</b>                       | Angiver den aktuelle belastning af tilluftsventilatoren i procent.<br>Viser også den aktuelle luftstrøm (m3/t eller l/t) på EcoNordic |
| 🙆 <b>\$</b>                       | Angiver den aktuelle belastning af fraluftsventilatoren i procent<br>Viser også den aktuelle luftstrøm (m3/t eller l/t) på EcoNordic  |
| <b></b>                           | Angiver den aktuelle belastning af varmegenvinderen ved varmegenvinding i procent                                                     |
| <b></b>                           | Angiver den aktuelle belastning af varmegenvinderen ved kølegenvinding i procent                                                      |
| <u> </u>                          | Angiver, at det elektriske eftervarmebatteri er deaktiveret                                                                           |
| <u>555</u>                        | Angiver belastningen af det elektriske eftervarmebatteri i procent                                                                    |
| <u>\$\$\$</u>                     | Angiver belastningen af ventilen på eftervarmebatteriet i procent                                                                     |
| D <u>\$</u>                       | Angiver belastningen (fra/til) af vandpumpen på<br>eftervarmebatteriet                                                                |
| *                                 | Angiver belastningen af DX-kølestyring fra/til                                                                                        |
| ₩.▲                               | Angiver belastningen af ventilen til væskekølingskontrol i procent                                                                    |
| ₩0                                | Angiver belastningen (fra/til) af vandpumpen på væskekøleren                                                                          |
|                                   | Angiver resterende tid i dage inden filterskift                                                                                       |

14

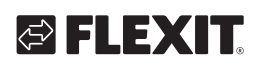

| Funktion     | Ikon      | Status |                                                                                                    |
|--------------|-----------|--------|----------------------------------------------------------------------------------------------------|
| HIGH         | <b>S</b>  | ON     | Funktionen HIGH er konfigureret på indgangen og aktiveret                                                             |
|              |           | OFF    | Funktionen HIGH er konfigureret på indgangen,<br>men ikke aktiveret                                                   |
| HOME         |           | ON     | Funktionen HOME er konfigureret på indgangen og aktiveret                                                             |
| HOME         | ì         | OFF    | Funktionen HOME er konfigureret på indgangen,<br>men ikke aktiveret                                                   |
|              |           | ON     | Funktionen AWAY er konfigureret på indgangen og aktiveret                                                             |
| AVVAT        |           | OFF    | Funktionen AWAY er konfigureret på indgangen,<br>men ikke aktiveret                                                   |
| STOP         | STOP      | ON     | Funktionen STOP er konfigureret på indgangen og aktiveret                                                             |
| 310P         | STOP      | OFF    | Funktionen STOP er konfigureret på indgangen,<br>men ikke aktiveret                                                   |
|              |           | ON     | Funktionen FIREPLACE er konfigureret på indgangen og aktiveret                                                        |
| FIREFLACE    |           | OFF    | Funktionen FIREPLACE er konfigureret på indgangen,<br>men ikke aktiveret                                              |
|              |           | ON     | Funktionen KITCHEN HOOD er konfigureret på indgangen<br>og aktiveret                                                  |
| KITCHEN HOOD | (L)<br>SS | OFF    | Funktionen KITCHEN HOOD er konfigureret på indgangen,<br>men ikke aktiveret                                           |
| NØDSTOR      | E         | ON     | Funktionen NØDSTOP er konfigureret på indgangen og aktiveret                                                          |
| NUDSTOP      | ESTOP     | OFF    | Funktionen NØDSTOP er konfigureret på indgangen,<br>men ikke aktiveret                                                |
|              | •         | ON     | CO-DETEKTOR er konfigureret på indgangen og aktiveret                                                                 |
| CO-DETERIOR  | •         | OFF    | CO-DETEKTOR er konfigureret på indgangen, men ikke aktiveret                                                          |
|              |           | ON     | Røgdetektoren er konfigureret til at forcere fraluftsventilatoren og standse fraluftsventilatoren. Funktion aktiveret |
|              |           | OFF    | Røgdetektoren er konfigureret til at forcere fraluftsventilatoren og standse fraluftsventilatoren. Funktion aktiveret |
| RØGDETEKTOR  | S 🕄       | ON     | Røgdetektoren er konfigureret til at forcere tilluftsventilatoren og standse fraluftsventilatoren. Funktion aktiveret |
|              | S 1       | OFF    | Røgdetektoren er konfigureret til at forcere tilluftsventilatoren og standse fraluftsventilatoren. Funktion aktiveret |
|              | STOP      | ON     | Røgdetektoren er konfigureret til at standse begge<br>ventilatorerne. Funktion aktiveret                              |
|              | STOP      | OFF    | Røgdetektoren er konfigureret til at standse begge<br>ventilatorerne. Funktion aktiveret                              |
|              |           | ON     | Røgdetektoren er konfigureret til at forcere begge<br>ventilatorerne. Funktion aktiveret                              |
|              | <b></b>   | OFF    | Røgdetektoren er konfigureret til at forcere begge<br>ventilatorerne. Funktion aktiveret                              |

15

NORDICPANEL

• • • • • • • • • •

• • • • •

. . .

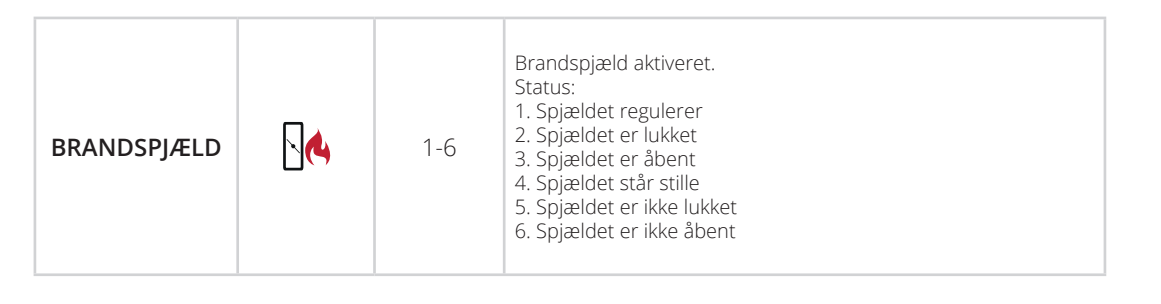

### 2.11. OVERSIGTSSKÆRM 2

#### 2.11.1. Kun EcoNordic W4

DA

Denne skærm viser en oversigt over funktioner, som er relateret til varmt vand og varmepumpen.

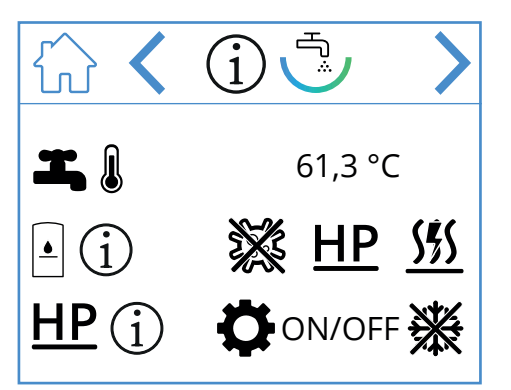

### Ikoner på oversigtsskærmen EcoNordic W4

| ŵ             | Gå til startskærmen                                     |
|---------------|---------------------------------------------------------|
| >             | Gå til næste menu                                       |
| <             | Gå til forrige menu                                     |
| I, į          | Aktuel toptemperatur i tanken<br>(varmtvandstemperatur) |
| • (j          | Aktuel status for tanken                                |
| ***           | Legionellakørsel aktiv                                  |
| <u>HP</u>     | Tanken fyldes fra varmepumpen                           |
| <u>\$\$\$</u> | Tanken fyldes via gennemstrømningsvarmeren (el)         |
| <u>HP</u> (j) | Aktuel status for varmepumpe                            |
| ¢             | Varmepumpen står i serviceindstilling                   |
| ON/OFF        | Varmepumpen i drift/stoppet                             |
|               | Varmepumpen afrimer                                     |

### 2.12. OVERSIGTSSKÆRM 2

2.12.1. Kun EcoNordic WH4

Denne skærm viser en oversigt over funktioner, som er relateret til varmt vand, varme og varmepumpen.

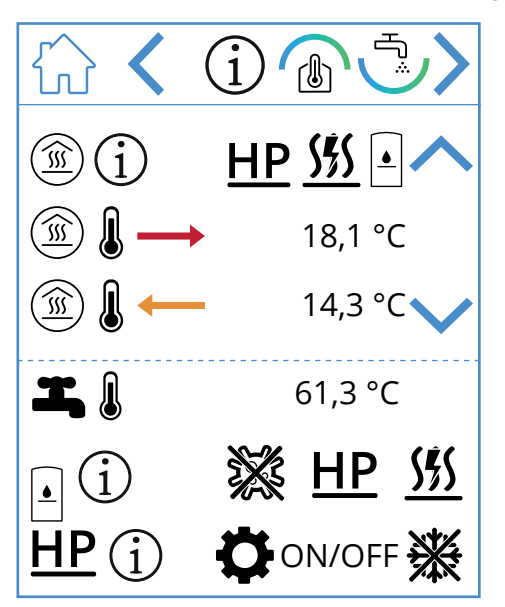

### Ikoner på oversigtsskærmen EcoNordic WH4

|           | Gå til startskærmen                                     |
|-----------|---------------------------------------------------------|
| >         | Gå til næste menu                                       |
| <         | Gå til forrige menu                                     |
| ^         | Gå opad i menuen                                        |
| $\sim$    | Gå nedad i menuen                                       |
| Í         | Aktuel status på varmeudgangen                          |
| <u>HP</u> | Varmeudgangen forsynes af varmepumpen                   |
| <u>\$</u> | Varmeudgangen forsynes af gennemstrømningsvarmeren (el) |
| ٩         | Varmeudgangen forsynes af tanken                        |

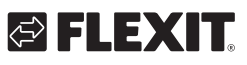

# 🔁 FLEXIT.

|               | Indstil temperaturen på varmeudgangen                   |
|---------------|---------------------------------------------------------|
|               | Returtemperatur på varmeudgangen                        |
|               | Aktuel toptemperatur i tanken<br>(varmtvandstemperatur) |
| • (j)         | Aktuel status for tanken                                |
| **            | Legionellakørsel aktiv                                  |
| HP            | Tanken fyldes fra varmepumpen                           |
| <u>555</u>    | Tanken fyldes via gennemstrømningsvarmeren (el)         |
| <u>HP</u> (j) | Aktuel status for varmepumpe                            |
| ¢             | Varmepumpen står i serviceindstilling                   |
| ON/OFF        | Varmepumpen i drift/stoppet                             |
| *             | Varmepumpen afrimer                                     |

• • • • • • • • • •

• • • • •

. . .

### NORDICPANEL

#### 2.13. ALARMSKÆRM

DA

Her angives alle aktive alarmer.

For de mest almindelige alarmer vises der ud over fejlkoden også symboler, som forklarer, hvad alarmen indebærer. For andre ikke helt så almindelige alarmer vises der kun en fejlkode. Se en oversættelse af koderne i nedenstående tabeller.

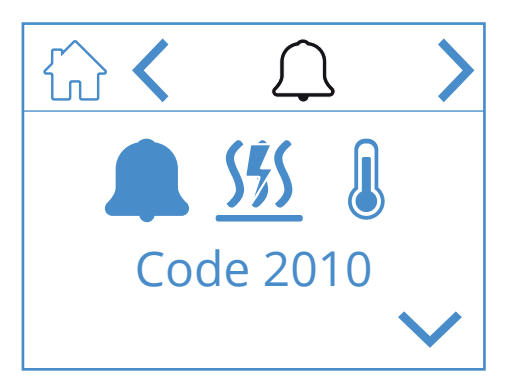

#### Ikoner på alarmskærmen

| ŵ      | Gå til startskærmen      |
|--------|--------------------------|
| <      | Gå til forrige menu      |
| >      | Gå til næste menu        |
| ~      | Gå opad i menuen         |
| $\sim$ | Gå nedad i menuen        |
|        | Bekræft og nulstil alarm |

Hvis du vil bekræfte/nulstille en alarm, skal du markere den alarm, som skal nulstilles, ved at trykke på den, hvorefter alarmen markeres. Tryk derefter på symbolet v for at bekræfte/nulstille alarmen.

#### Alarmoversigt

| Code 1001 | B1 – Fejl på temperatursensoren for tilluft                     |
|-----------|-----------------------------------------------------------------|
| Code 1002 | B6 – Fejl i temperatursensoren<br>for udsugningsluft            |
| Code 1003 | B3 – Fejl i temperatursensoren for fraluft                      |
| Code 1004 | B4 – Fejl i temperatursensoren for udendørsluft                 |
| Code 1005 | B5 – Fejl på varmespolens sensor<br>for frostsikringstemperatur |

| Code 1006                         | H1 – Fejl i fraluftssensoren for fugtighed                            |
|-----------------------------------|-----------------------------------------------------------------------|
| Code 1007                         | RMC – Motoren på den roterende varmeveksler<br>sidder fast            |
| Code 1008                         | RMC – Remmen på den roterende varmeveksler<br>er defekt               |
| Code 1010                         | TM1 – Fejl i tilluftsventilator                                       |
| Code 1020                         | Skift luftfilter, både udelufts- og fraluftsfilteret                  |
| <b>\$\$\$\$\$\$\$\$\$\$\$\$\$</b> | Registrering af for høj temperatur på elvarmen<br>i hovedområdet (BT) |

| Fejlkode  | Fejlkild | Fejlkilde                                                             |                                                                              |  |  |
|-----------|----------|-----------------------------------------------------------------------|------------------------------------------------------------------------------|--|--|
| 100-1999  | Hardwa   | Hardwarerelaterede fejl                                               |                                                                              |  |  |
| 2000-2999 | Applika  | tior                                                                  | nsrelaterede fejl                                                            |  |  |
| 3000-3999 | Kommu    | unik                                                                  | ationsrelaterede fejl                                                        |  |  |
| 9000-9999 | Tredjep  | art                                                                   | srelaterede fejl                                                             |  |  |
|           |          |                                                                       |                                                                              |  |  |
| 2000-2999 | Kodeom   | råd                                                                   | le for applikation og konfiguration                                          |  |  |
| 2001      | А        | X8                                                                    | – Nødstop (D12)                                                              |  |  |
| 2002      | А        | Χ8                                                                    | – Røgdetektor (D12)                                                          |  |  |
| 2003      | А        | X8                                                                    | – Kuliltedetektor (D12)                                                      |  |  |
| 2004      | A        | Br<br>m                                                               | andalarm – B1 eller B3 over maksi-<br>al temperatur                          |  |  |
| 2005      | В        | Ala                                                                   | arm for tilluftstemperatur (min.)                                            |  |  |
| 2008      | А        | Re<br>va<br>(F                                                        | gistrering af for høj temperatur på<br>rmepumpens genopvarmningsspole<br>15) |  |  |
| 2009      | A        | Re<br>på                                                              | gistrering af for høj temperatur<br>elvarmen i zone 2 (F20)                  |  |  |
| 2010      | A        | Registrering af for høj temperatur<br>på elvarmen i hovedområdet (BT) |                                                                              |  |  |
| 2011      | А        | Va                                                                    | rmespolens frostalarm, zone 2 (B20)                                          |  |  |
| 2014      | A        | M6, M8; M14 – Varmepumpens spjæld<br>standser luftstrømmen            |                                                                              |  |  |
| 2015      | A/Ingen  | A-fejl i varmepumpen standser AHU                                     |                                                                              |  |  |
|           |          |                                                                       |                                                                              |  |  |
| 3000-3999 | Kodeom   | råd                                                                   | e for – kommunikation                                                        |  |  |
| 3001      | A/B/Inge | n                                                                     | XCU-kommunikationsfejl                                                       |  |  |
| 3003      | A/B/Inge | n                                                                     | EXCUL-kommunikationsfejl                                                     |  |  |
| 3004      | A/B/Inge | n                                                                     | QBM-kommunikationsfejl                                                       |  |  |
| 3005      | А        |                                                                       | XCU- eller ECU-kommunikationsfejl                                            |  |  |

# 🔁 FLEXIT.

| Kodenr.   | A/B-alarm                 | Navn/tekst                                                             |  |  |
|-----------|---------------------------|------------------------------------------------------------------------|--|--|
| 1000-1999 | Kodeområde for – hardware |                                                                        |  |  |
| 1001      | А                         | B1 – Fejl på temperaturføleren for tilluft                             |  |  |
| 1002      | В                         | B6 – Fejl i temperaturføleren for udsugningsluft                       |  |  |
| 1003      | В                         | B3 – Fejl i temperatursensoren for fraluft                             |  |  |
| 1004      | A/B                       | B1 – Fejl på temperatursensoren for udendørsluft                       |  |  |
| 1005      | А                         | B5 – Fejl på varmekredsfølerens sensor for frostsikringstemp.          |  |  |
| 1006      | В                         | H1 – Fejl i fraluftssensoren for fugtighed                             |  |  |
| 1007      | A/B                       | RMC – Motoren på den roterende varmeveksler sidder fast                |  |  |
| 1008      | A/B                       | RMC – Remmen på den roterende varmeveksler er defekt                   |  |  |
| 1009      | А                         | MI4 – Fejl på brandspjæld                                              |  |  |
| 1010      | A/ingen                   | TM1 – Fejl i tilluftsventilator                                        |  |  |
| 1011      | A/ingen                   | TM2 – Fejl i udsugningsventilatoren                                    |  |  |
| 1012      | В                         | Fejl i rumtemperaturføleren på Cl-1                                    |  |  |
| 1020      | В                         | Udskift luftfilter                                                     |  |  |
| 1021      | -                         | Reserveret                                                             |  |  |
| 1022      | В                         | B10 – Fejl i den øverste sensor på beholderen til varmt brugsvand      |  |  |
| 1023      | В                         | B11 – Fejl i den midterste sensor på beholderen til varmt brugsvand    |  |  |
| 1024      | В                         | B12 – Fejl i varmekredssensoren for fremløbstemperatur                 |  |  |
| 1025      | В                         | B13 – Fejl i varmekredssensoren for returtemperatur                    |  |  |
| 1026      | В                         | B14 – Fejl i sløjfesensoren for fremløbstemperatur efter genopvarmning |  |  |
| 1027      | В                         | B15 – Fejl i vandbeholderens sensor for returtemperatur                |  |  |
| 1028      | В                         | B16 – Fejl i den nederste sensor på beholderen til varmt brugsvand     |  |  |
| 1029      | А                         | B20 – Fejl i sensoren for temperaturzonen med frostsikring             |  |  |
| 1030      | В                         | B21 – Fejl i sensoren for temperaturzonen med tilluft                  |  |  |
| 1031      | -                         | Reserveret                                                             |  |  |
| 1032      | В                         | P4 – Fejl i tryksensoren for tilluft                                   |  |  |
| 1033      | В                         | P5 – Fejl i tryksensoren for fraluft                                   |  |  |
| 1034      | В                         | P1 – Fejl i differenstryksensoren for tilluft                          |  |  |
| 1035      | В                         | P2 – Fejl i differenstryksensoren for udsugningsluft                   |  |  |
| 1036      | А                         | Fejl i alle sensorer for lagringstanken til varmt brugsvand            |  |  |

#### 2.14. LOGINSKÆRM

For at komme videre til indstillingsmenuerne kræves det, at man logger på med kode.

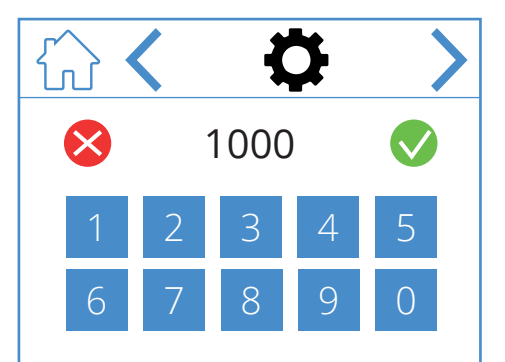

Angiv koden 1000 for at logge ind, og tryk derefter på 🚫. Tryk på 🚫 for at slette den indtastede kode.

#### Ikoner på loginskærmen

|              | Gå til startskærmen |
|--------------|---------------------|
| <            | Gå til forrige menu |
| >            | Gå til næste menu   |
| $\bigotimes$ | Slet indtastning    |
|              | Bekræft indtastning |

#### NORDICPANEL

### 3. Opstart

DA

Første gang enheden opstartes, kommer man til en opstartsmenu, hvor det er muligt at indstille ventilatorhastighed og temperatur. Standard for Nordic-enheden er procentvis regulering og for EcoNordic-enheden luftmængde (m3/t eller l/s).

#### 3.1. OPSTARTSSKÆRM

Denne skærm vises, når enheden starter op, og indregulering af hastigheder og temperaturer ikke er udført.

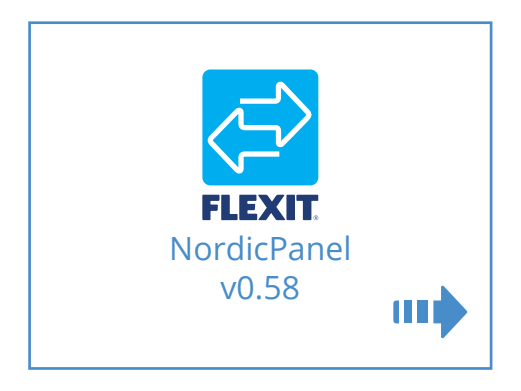

#### Ikoner på opstartsskærmen

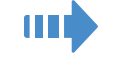

Gå til ventilator- og temperaturindstillinger

20

#### 3.2. VENTILATOR- OG TEMPERATURINDSTILLINGSSKÆRM NORDIC

Indstil den ønskede værdi for alle hastigheder og temperaturer. Bekræft derefter ved at gemme indstillingerne. Temperaturreguleringen på enheden er indstillet til tilluft som standard, men kan ændres til fraluft via appen FlexitGO.

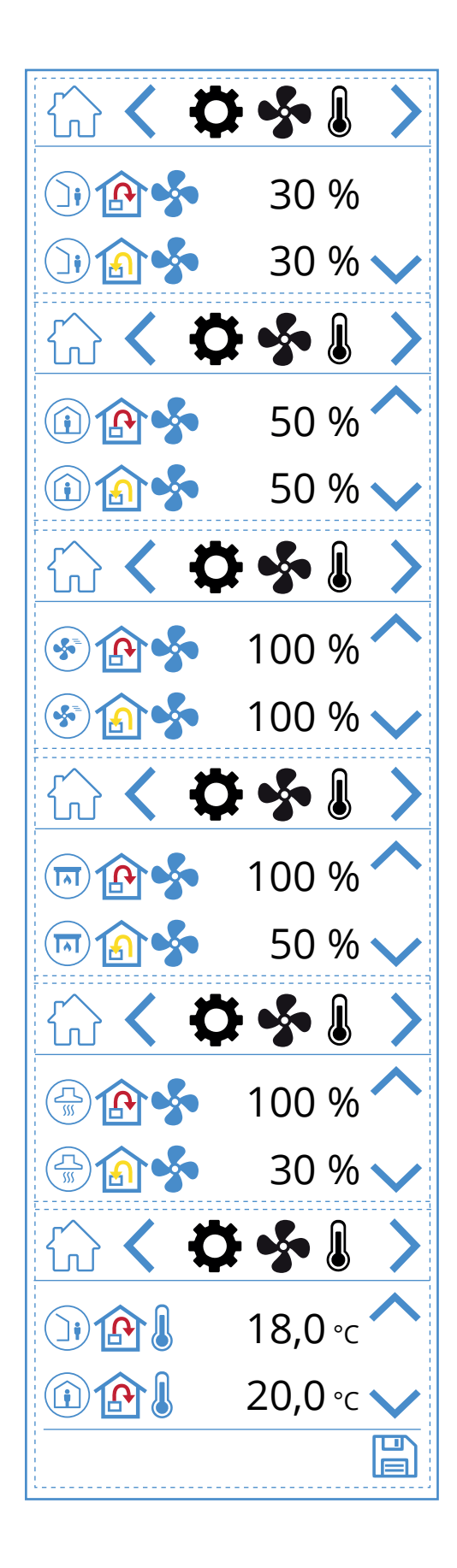

# 🔁 FLEXIT.

# 🔁 FLEXIT.

#### lkoner på ventilator- og temperaturindstillingsskærmen

| )) 🏠 🝫    | Hastighedsindstillingen AWAY, tilluftsventilator            |  |  |
|-----------|-------------------------------------------------------------|--|--|
| )) 🏠 🐓    | Hastighedsindstillingen AWAY, fraluftsventilator            |  |  |
| (i) (A)   | Hastighedsindstillingen HOME, tilluftsventilator            |  |  |
| 🗊 🍙 🐓     | Hastighedsindstillingen HOME, fraluftsventilator            |  |  |
| 🐼 🏠 🝫     | Hastighedsindstillingen HIGH, tilluftsventilator            |  |  |
| ک 🚯 😒     | Hastighedsindstillingen HIGH, fraluftsventilator            |  |  |
| <b>()</b> | Hastighedsindstillingen FIREPLACE, tilluftsventilator       |  |  |
| 🗐 🍙 🐓     | Hastighedsindstillingen FIREPLACE, fraluftsventilator       |  |  |
|           | Hastighedsindstillingen KITCHEN HOOD,<br>tilluftsventilator |  |  |
|           | Hastighedsindstillingen KITCHEN HOOD,<br>fraluftsventilator |  |  |
|           | Temperaturindstillingen AWAY                                |  |  |
|           | Temperaturindstillingen HOME                                |  |  |
| ~         | Gå opad i menuen                                            |  |  |
| $\sim$    | Gå nedad i menuen                                           |  |  |
|           | Gem indstillingerne                                         |  |  |
| >         | Gå til næste menu                                           |  |  |
| <         | Gå til forrige menu                                         |  |  |

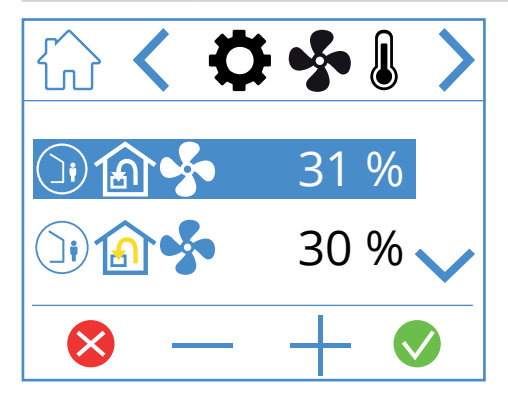

Hvis du vil justere en værdi, skal du markere den linje, der skal ændres, ved at trykke på den, så linjen bliver blå. Tryk derefter på – eller + for at mindske eller hæve sætpunktet på ventilatoren. Tryk på ♥ for at bekræfte, når den ønskede værdi er nået. Værdien skrives på enheden, og ventilatoren skifter hastighed. Tryk på ♥ for at afbryde uden at ændre værdien. Samme procedure gælder for ændring af temperaturindstilling.

21

#### 3.3. VENTILATOR- OG TEMPERATURINDSTILLINGSSKÆRMEN ECONORDIC

DA

Hvis du vil skifte mellem m3/t og l/s, skal du trykke på "m<sup>3</sup>/t l/s". Indstil den ønskede værdi for alle hastigheder og temperaturer. Bekræft derefter ved at gemme indstillingerne. Temperaturreguleringen på enheden er indstillet til tilluft som standard, men kan ændres til fraluft via appen FlexitGO.

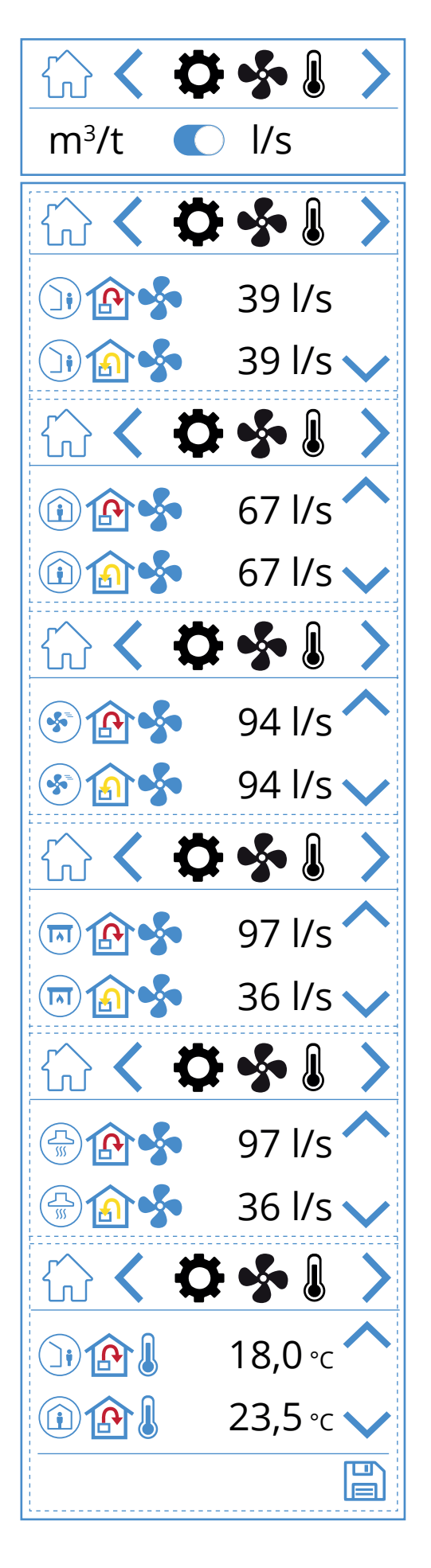

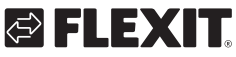

# 🔁 FLEXIT.

#### lkoner på ventilator- og temperaturindstillingsskærmen

| )) 🏠 🐓  | Hastighedsindstillingen AWAY, tilluftsventilator            |
|---------|-------------------------------------------------------------|
| )) 🔝 🐓  | Hastighedsindstillingen AWAY, fraluftsventilator            |
| 1       | Hastighedsindstillingen HOME, tilluftsventilator            |
| 1       | Hastighedsindstillingen HOME, fraluftsventilator            |
| 😵 🏠 🝫   | Hastighedsindstillingen HIGH, tilluftsventilator            |
| کی کی 😒 | Hastighedsindstillingen HIGH, fraluftsventilator            |
| 🗊 🏠 🐓   | Hastighedsindstillingen FIREPLACE, tilluftsventilator       |
| 📼 🍙 🐓   | Hastighedsindstillingen FIREPLACE, fraluftsventilator       |
|         | Hastighedsindstillingen KITCHEN HOOD,<br>tilluftsventilator |
|         | Hastighedsindstillingen KITCHEN HOOD,<br>fraluftsventilator |
|         | Temperaturindstillingen AWAY                                |
|         | Temperaturindstillingen HOME                                |
| ~       | Gå opad i menuen                                            |
| $\sim$  | Gå nedad i menuen                                           |
|         | Gem indstillingerne                                         |
| >       | Gå til næste menu                                           |
| <       | Gå til forrige menu                                         |

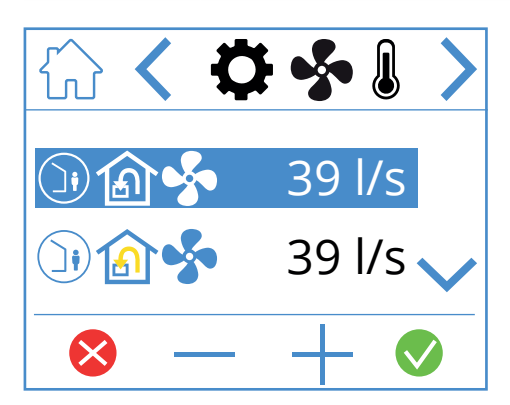

Hvis du vil justere en værdi, skal du markere den linje, der skal ændres, ved at trykke på den, så linjen bliver blå. Tryk derefter på – eller + for at sænke eller hæve sætpunktet på ventilatoren. Tryk på 🕥 for at bekræfte, når den ønskede værdi er nået. Værdien skrives til enheden, og ventilatoren skifter hastighed. Tryk på 😒 for at afbryde uden at ændre værdien. Samme procedure gælder for ændring af temperaturindstilling.

23

#### 3.4. TIMERSKÆRM

Her indstilles diverse drifts- og nedtællingstimere. Hvis du vil ændre en værdi, skal du markere den linje, som skal ændres, og trykke på – eller +. Når den ønskede værdi er nået, skal du trykke på ♥ for at bekræfte. Værdien skrives derefter til enheden, og ventilatoren skifter hastighed. Tryk på ♥ for at afbryde uden at ændre værdien.

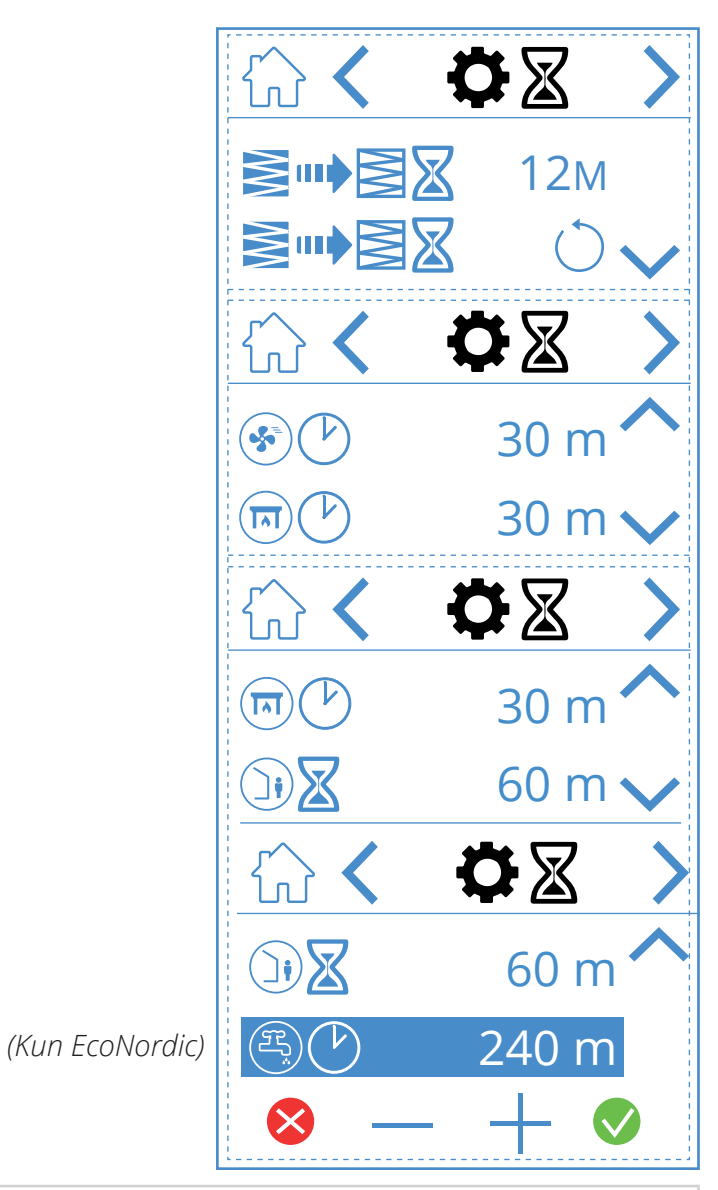

🔁 FLEXIT

#### Ikoner på timerskærmen

|       | 12M        | Juster intervallerne for filterskift, som er fabriksindstillet til tre måneder, men kan justeres op til 13 måneder                                                                                                    |  |
|-------|------------|----------------------------------------------------------------------------------------------------|--|
|       | $\bigcirc$ | Nulstilling af filterintervallet. Hvis f.eks. filtrene udskiftes for tidligt, kan du gå ind og nulstille timeren                                                                                                    |  |
|       | 30 m       | Driftstimer for hastighedsindstillingen HIGH. Når HIGH aktiveres på panelet, går enheden på den<br>indstillede timer, inden den vender tilbage til den foregående hastighedsindstilling. Kan indstilles<br>mellem 0 og 360 minutter                      |  |
|       | 30 m       | Driftstimer for hastighedsindstillingen FIREPLACE. Når FIREPLACE aktiveres på panelet, går enheden på den<br>indstillede timer, inden den vender tilbage til den foregående hastighedsindstilling. Kan indstilles mellem<br>0 og 360 minutter            |  |
|       | 60 m       | Nedtællingstimer for hastighedsindstillingen AWAY. Når AWAY aktiveres på panelet, forbliver enheden på den<br>tidligere valgte hastighed, indtil tiden udløber, hvorefter den skifter til indstillingen AWAY. Kan indstilles mellem<br>0 og 360 minutter |  |
| E     | 240 m      | Driftstimer for varmtvandsindstillingen BOOST. En midlertidig indstilling med justerbar varighed, som kan<br>bruges, hvis der forventes et meget højt varmtvandsforbrug. Kan indstilles mellem 0 og 360 minutter.<br>(Kun EcoNordic)                     |  |
| ⊗ — - |            | Hvis du vil ændre en værdi, skal du trykke på linjen med den værdi, der skal ændres, hæve eller sænke værdien<br>med + eller – og bekræfte med 👽 for at gemme eller fortryde med 😣 for at nulstille værdien                                              |  |
| ~     |            | Gå opad i menuen                                                                                                    |  |
| ~     |            | Gå nedad i menuen                                                                                                    |  |
| >     |            | Gå til næste menu                                                                                                    |  |
| <     |            | Gå til forrige menu                                                                                                    |  |

### 3.5. VALG AF STARTSKÆRM (KUN NORDIC)

Her kan du indstille, hvilken startskærm der skal være aktiv. Du kan vælge mellem tre forskellige skærme afhængigt af konfiguration og anvendelsesområde for enheden. Alarmer og statusmeddelelser vises på alle startskærme.

Nedenfor er det angivet, at startskærm 1 er valgt.

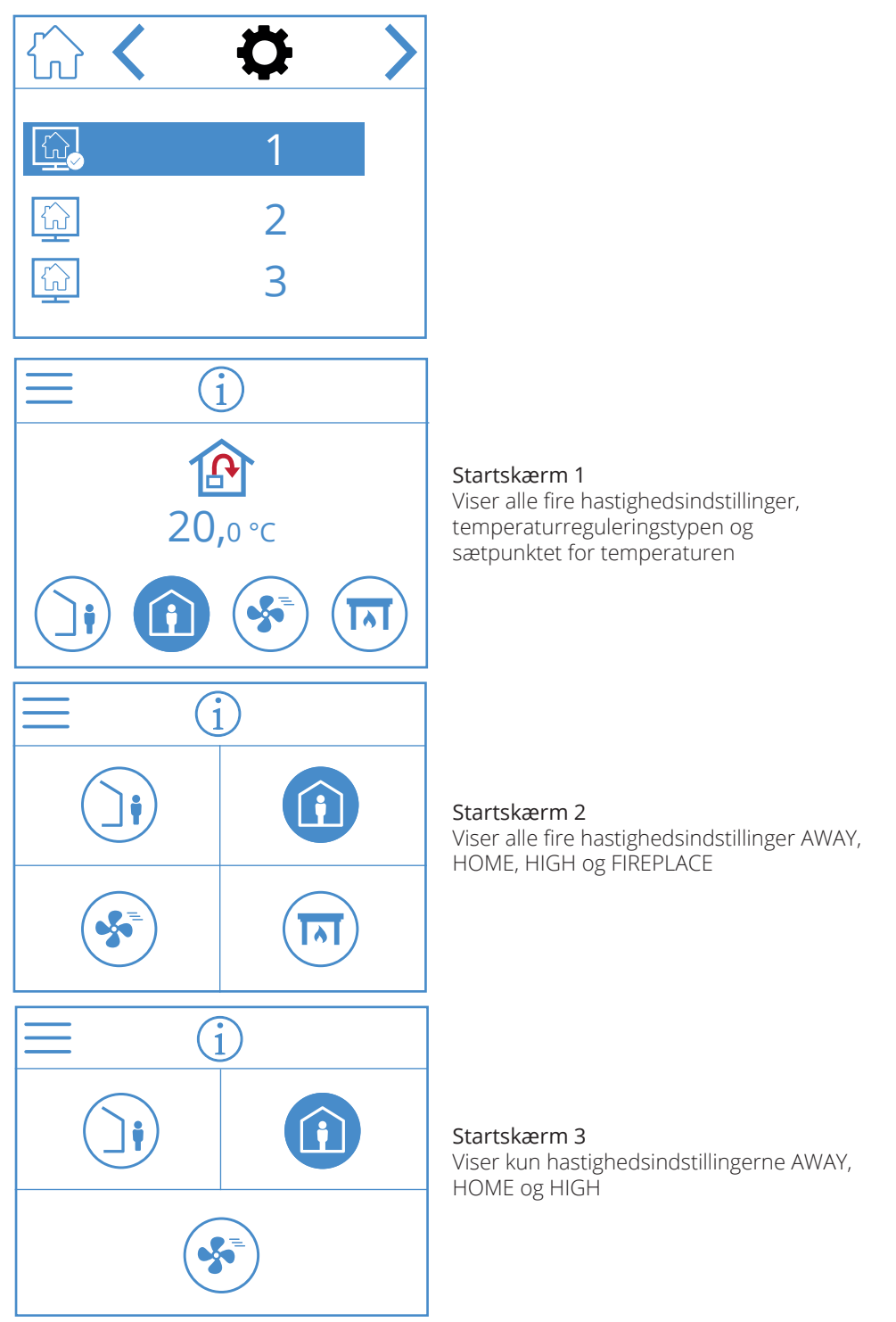

#### Ikoner til valg af startskærm

| > | Gå til næste menu   |
|---|---------------------|
| < | Gå til forrige menu |

25

NORDICPANEL

DA

#### 3.6. VALG AF PAUSESKÆRM

Her kan du vælge pauseskærmens lysstyrke.

- 1. = lys
- 2. = dæmpet
- 3. = mørk

Nedenfor angives det, at pauseskærm 1 er valgt.

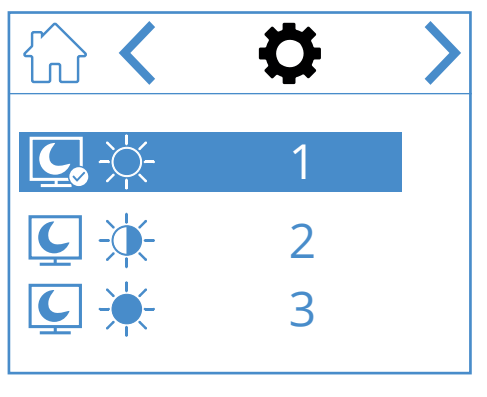

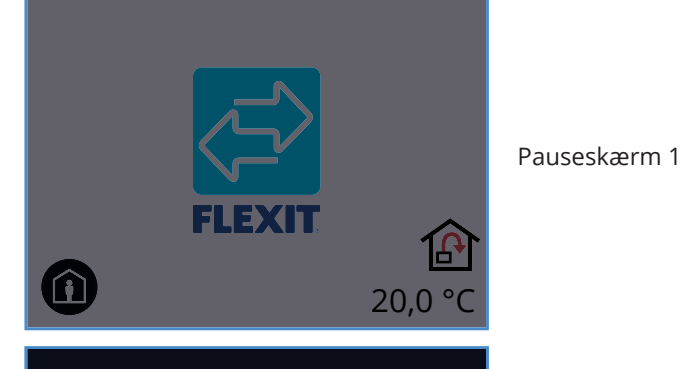

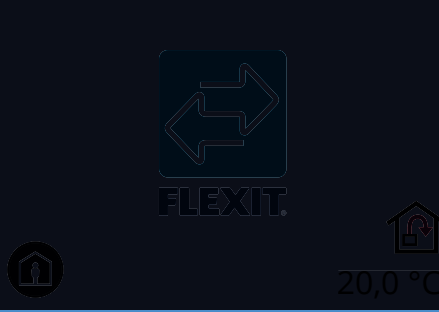

Pauseskærm 2

26

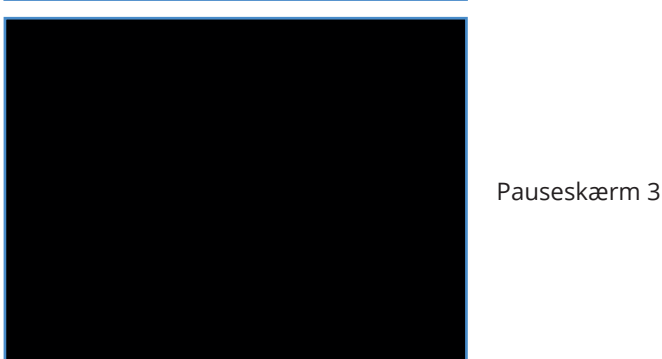

#### Ikoner til valg af pauseskærm

| > | Gå til næste menu   |
|---|---------------------|
| < | Gå til forrige menu |

# 3.7. INDSTILLINGSSKÆRM

Her kan du aktivere/deaktivere elbatteriet for eftervarme og den integrerede fugtsensor.

Bemærk! Fugtsensorer er ikke standard på alle modeller. Hvis menuen ikke findes på panelet, skyldes det, at der ikke er installeret sensor i enheden.

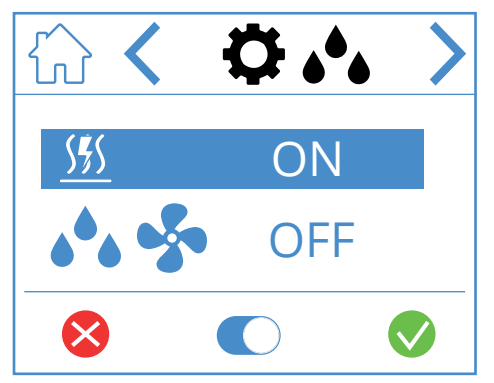

#### Ikoner på fugtindstillingsskærmen

| <u>555</u> ON/OFF | Elbatteri til eftervarme TIL/FRA |
|-------------------|----------------------------------|
| 🔥 😵 ON/OFF        | Intern fugtsensor TIL/FRA        |

Tryk på linjen for at ændre værdien, og tryk derefter på  $\bigcirc$  for at skifte mellem ON og OFF. Bekræft med  $\bigcirc$  for at gemme, eller tryk på  $\bigotimes$  for at fortryde og nulstille værdien.

| > | Gå til næste menu   |
|---|---------------------|
| < | Gå til forrige menu |

#### 3.8. SKÆRM MED HARDWARE-/ SOFTWAREOPLYSNINGER

Viser typen af hardware og software på panelet og enheden.

DA

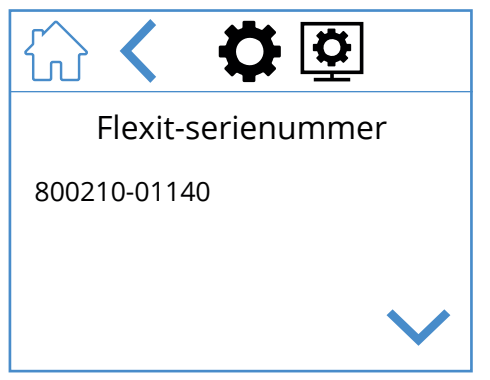

Kun til orientering, viser hardware- og softwareversion på panelet samt enhedens serienummer. Tryk på HOME for at gå til den valgte startskærm.

#### Ikoner på skærmen med hardware-/ softwareoplysninger

| ~      | Gå opad i menuen    |
|--------|---------------------|
| $\sim$ | Gå nedad i menuen   |
| <      | Gå til forrige menu |

Ð

# 4. Alarmhåndtering

#### Der findes to typer alarmer.

**A-alarm:** Vigtige og presserende situationer, som straks standser og låser ventilationsenheden. Alarmen skal bekræftes. Hvis årsagen til A-alarmen er fundet, kan alarmen nulstilles, hvorefter ventilationsenheden forsøger at genstarte.

**B – Vedligeholdelse:** Lader ventilationsenheden køre, men enhedens komponenter eller funktioner (f.eks. varmegenvindingen) afbrydes og låses. Hvis årsagen til disse alarmer findes, kan de bekræftes, hvorefter den berørte del eller funktion er tilgængelig igen.

Der findes forskellige meddelelsesikoner afhængigt af alarmens indstilling.

Alarmmenuen Alarmen vises forskellige steder Alarmsymbolet kan have et forskelligt പ് på de forskellige skærme. Tryk på udseende afhængigt af status for alarmikonet for at gå til menuen for alarmen. alarmhåndtering. Status: Problemet registreres af styreenheden, og der aktiveres en alarm (f.eks. en ny Pauseskærm for A-alarm Code 2010 alarm) ſп โป Status: ode 201 Alarmen er bekræftet på panelet, men problemet fortsætter Code 2010 Pauseskærm ſIJ Status: Alarmen er bekræftet på panelet, 555 problemet er forsvundet/løst, men alarmen nulstilles ikke. Code 2010  $(\mathbf{i})$ 20,0 Startskærm ſIJ Status: Alarmen blev ikke bekræftet, problemet forsvandt/blev afhjulpet Code 2010 20.0°c ſIJ Manualen: Hold pilen nede, og scan derefter QR-koden for at læse manualen. www.flexit.com

28

DA

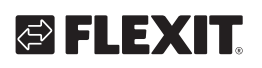

| A-alarm       | B – Vedligeholdelse                        | Status                     | Situation                                                                                |
|---------------|--------------------------------------------|----------------------------|------------------------------------------------------------------------------------------|
|               | <u>م</u> د                                 | Alarm, ikke bekræftet      | Problemet registreres af styreenheden, og der aktiveres en alarm<br>(f.eks. en ny alarm) |
|               | <b>₽</b> 0                                 | Alarm, bekræftet           | Problemet fortsætter, men alarmen er bekræftet                                           |
| $\mathcal{L}$ | lkke en indstilling til<br>vedligeholdelse | Normal, bekræftet          | Problemet forsvandt/blev løst, alarmen er bekræftet,<br>men den er ikke nulstillet       |
| $\bigcirc$    | JG.                                        | Normalt,<br>ikke bekræftet | Problemet forsvandt/blev løst, men alarmen er ikke bekræftet                             |

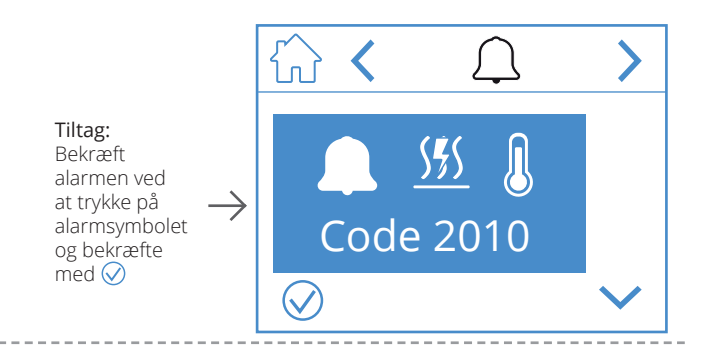

**Tiltag:** Løs fejlen

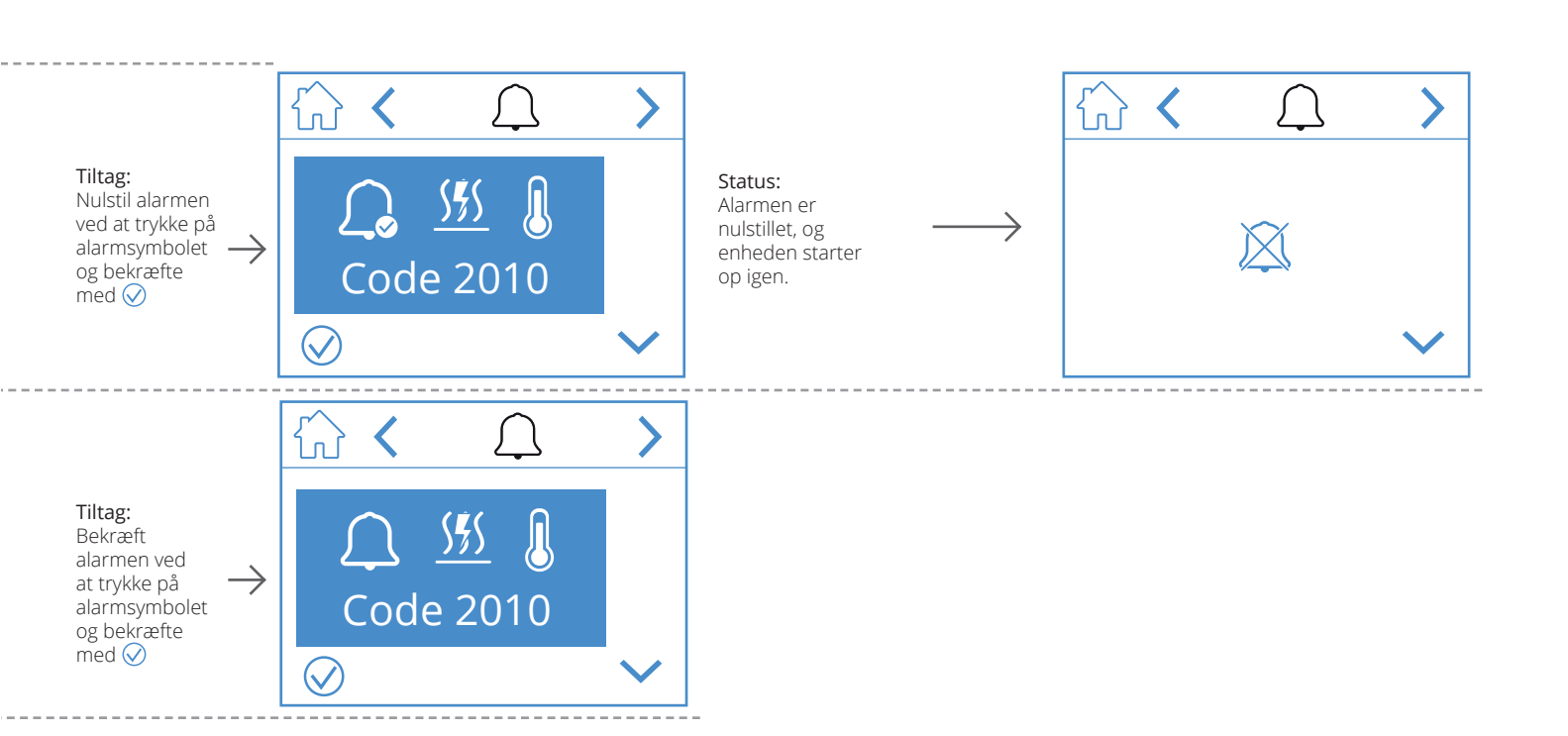

29

DA

Alarmen vises forskellige steder på de forskellige skærme. Tryk på alarmikonet for at gå til menuen for alarmhåndtering.

#### B – Vedligeholdelse, pauseskærm

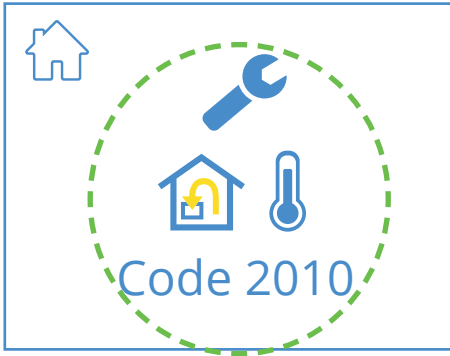

Pauseskærm

DA

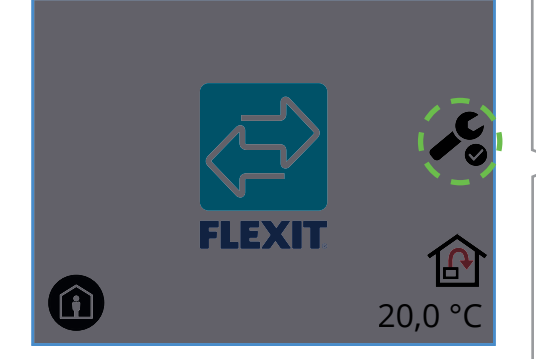

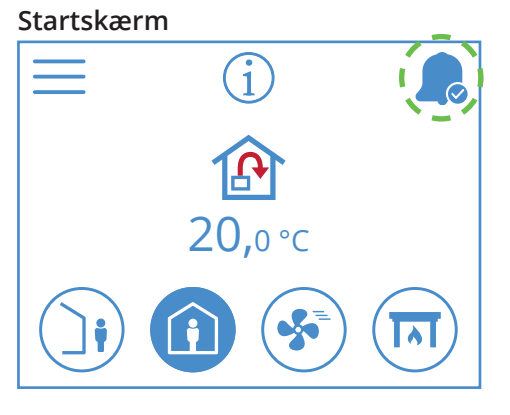

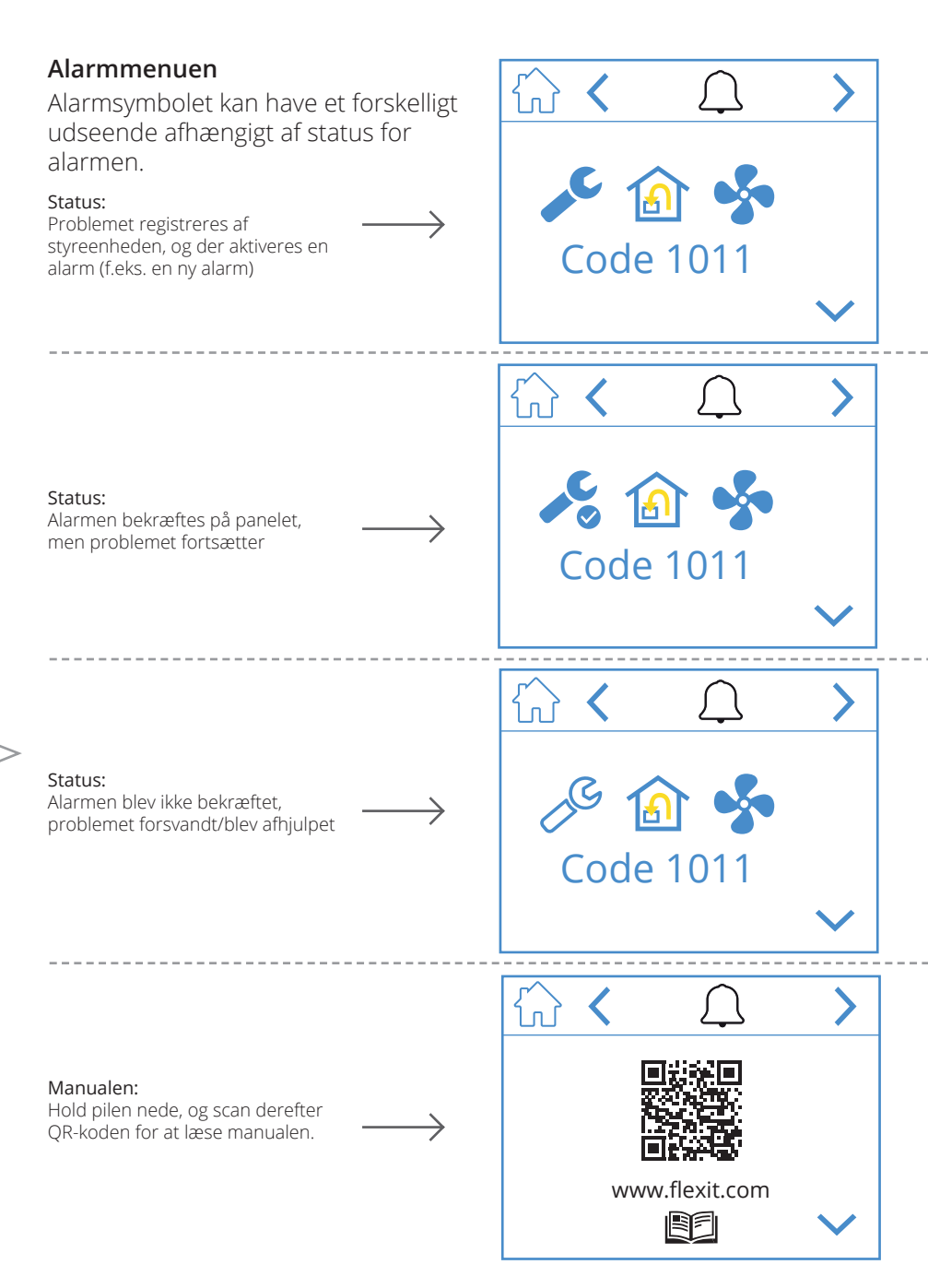

30

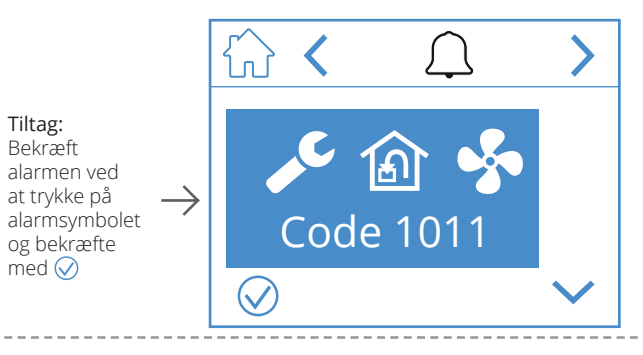

**Tiltag:** Løs fejlen

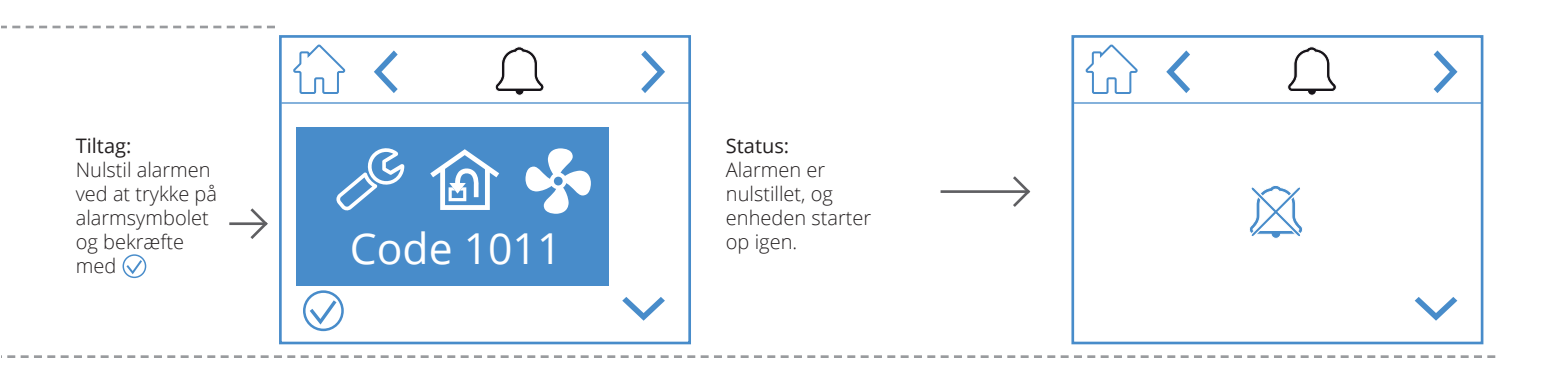

31

DA

# 5. Hastighedsindstilling

DA

Der kan vælges mellem fem hastighedsindstillinger, hvoraf de fire kan ændres i NordicPanel. Den aktuelle hastighed vises som et udfyldt symbol.

|   | <ul> <li>AWAY: Dette er en konstant indstilling, som benyttes, når bygningen ikke anvendes i længere perioder. Du kan også vælge en forsinket start, hvilket kan være nyttigt, hvis du lige er kommet ud af bruseren, inden du forlader huset.</li> <li>Hvis 🕐 vises sammen med symbolet, betyder det, at der er en forsinkelse, inden enheden skifter fra den aktuelle hastighed til AWAY.</li> </ul> |
|---|----------------------------------------------------------------------------------------------------|
| Î | HOME: Dette er en konstant indstilling og er beregnet til normal brug,<br>når bygningen anvendes.                                                                                                    |
| 5 | HIGH: Dette kan både være en konstant indstilling og en midlertidig indstilling<br>med en fastsat varighed. Den er beregnet til brug, når der midlertidigt er behov<br>for højere ventilation.<br>Hvis ⊠ vises sammen med symbolet, betyder det, at HIGH er timerindstillet<br>og vender tilbage til den forrige hastighed, når timeren udløber.                                                       |
|   | FIREPLACE: Denne indstilling er kun tilgængelig som en midlertidig indstilling<br>med en fastsat varighed. Den er beregnet til midlertidig brug i forbindelse med<br>en pejs. Det skaber overtryk i bygningen for at gøre det lettere for røgen at stige<br>op i skorstenen, hvilket forhindrer, at der kommer røg ind i bygningen.                                                                    |
|   | COOKER HOOD: Denne indstilling kan kun aktiveres med trådløst eller<br>kabelforbundet tilbehør, som monteres i emhætten. Dette aktiveres, når du bruger<br>din emhætte. Ikonet vises kun, når den er aktiveret.                                                                                                    |

32

For at skifte hastighed skal du vælge startskærmen og trykke på symbolet for den hastighed, du vil skifte til, i dette tilfælde fra AWAY til HOME. Bemærk, at selv den indstillede værdi for tilluftstemperaturen ændres. **Bemærk!** Hvis det ikke er muligt at skifte hastighed, kan det skyldes, at enheden er tilsidesat fra kalender eller fysisk input.

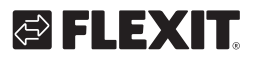

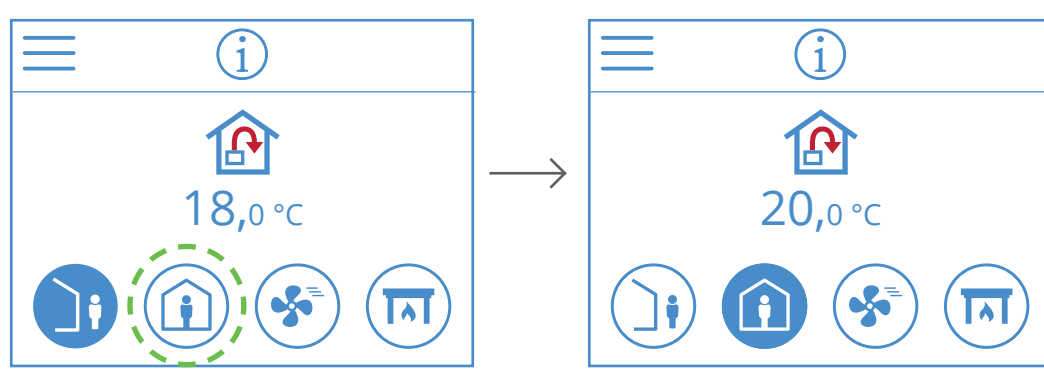

**EcoNordic W4**  $\widehat{\mathbf{1}}$ 

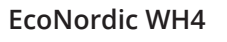

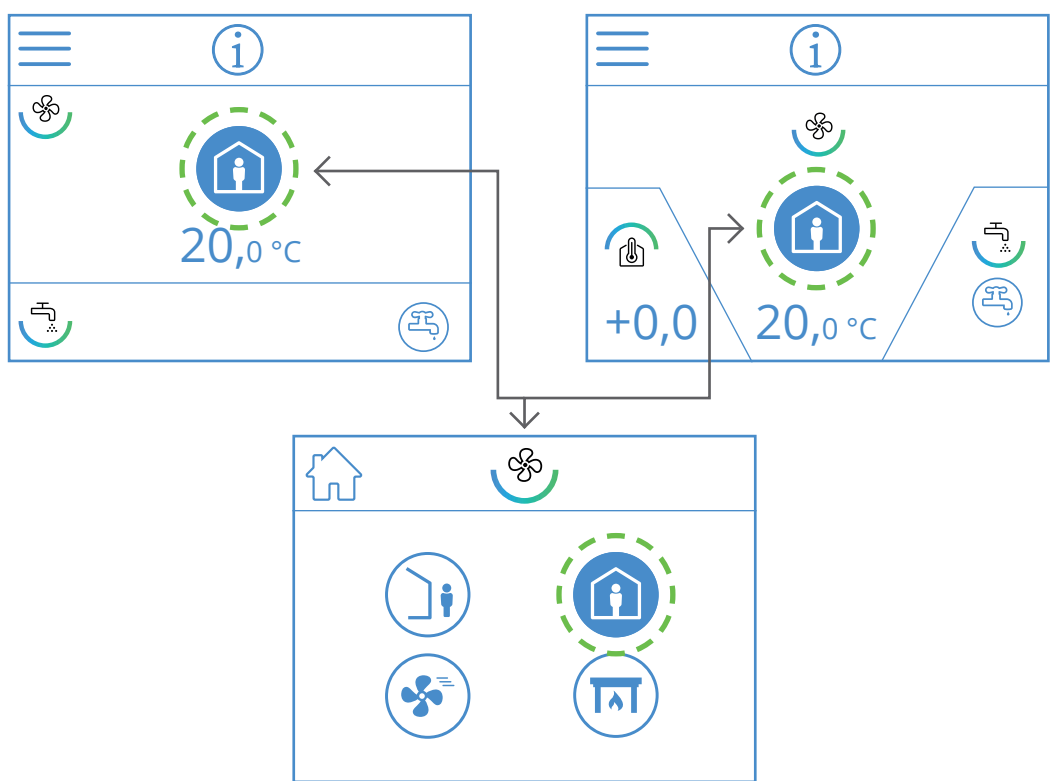

# 6. Temperaturindstilling

DA

. . .

• • •

• •

Der kan vælges mellem to temperaturindstillinger i NordicPanel, AWAY og HOME.

| <b>)</b> | AWAY: Denne indstilling sætter temperatursætpunktet til hastighedsindstillingen AWAY.<br>Kan være både til- 论 og 🍙 fraluftsregulering<br>Ændring af kontroltype foretages via appen FlexitGO.                                                         |
|----------|----------------------------------------------------------------------------------------------------|
|          | HOME: Denne indstilling sætter temperatursætpunktet til hastighedsindstillingen HOME<br>og andre temperaturindstillinger (HIGH, FIREPLACE m.m.). Kan være både til- 论 og 🙆<br>fraluftsregulering. Ændring af kontroltype foretages via appen FlexitGO |

34

Nordic

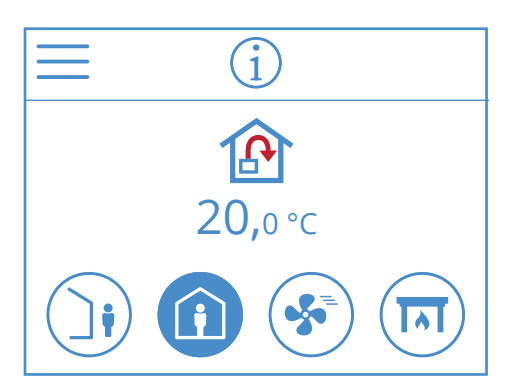

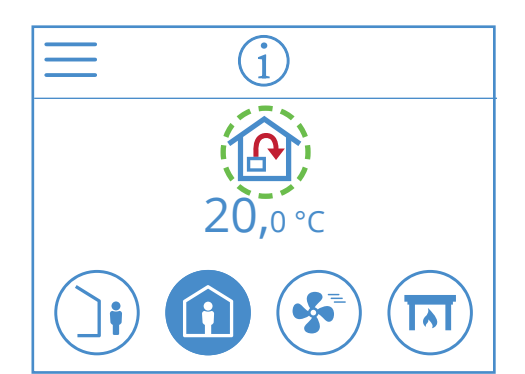

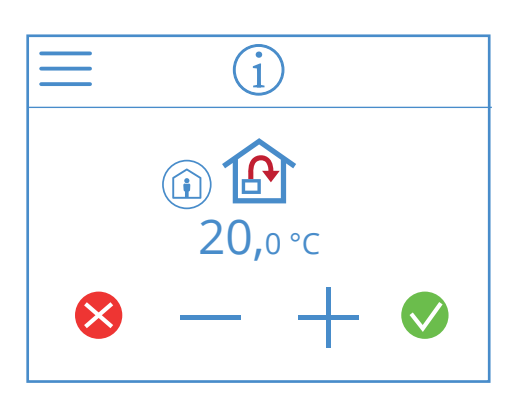

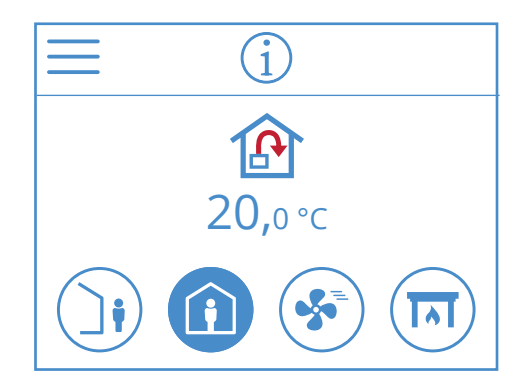

**EcoNordic W4 EcoNordic WH4** i (i ශිං ංදිං ڭے ·20,0 °¢ € Æ <u>ل</u> **20,**0°€ Æ +0,0  $\checkmark$ ſIJ 20,0 °C

Hvis du vil ændre temperatursætpunktet, skal du vælge startskærmen og trykke på symbolet for temperatur eller grader. Der vises et nyt skærmbillede. Tryk på – eller + for at sænke eller hæve temperatursætpunktet.

35

Tryk på 👽 for at bekræfte, og tryk på 😣 for at fortryde ændringen. Panelet vender tilbage til startskærmen.

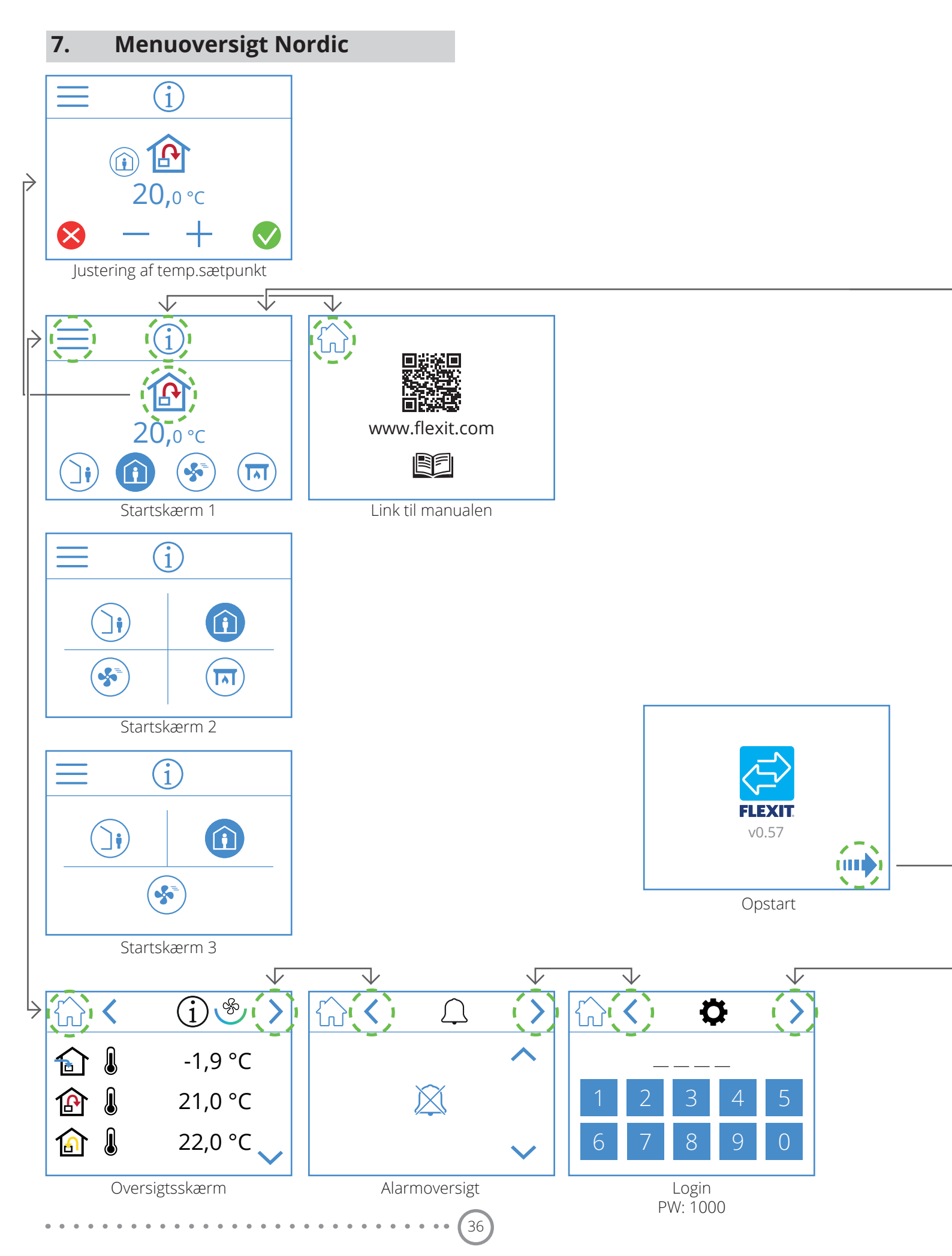

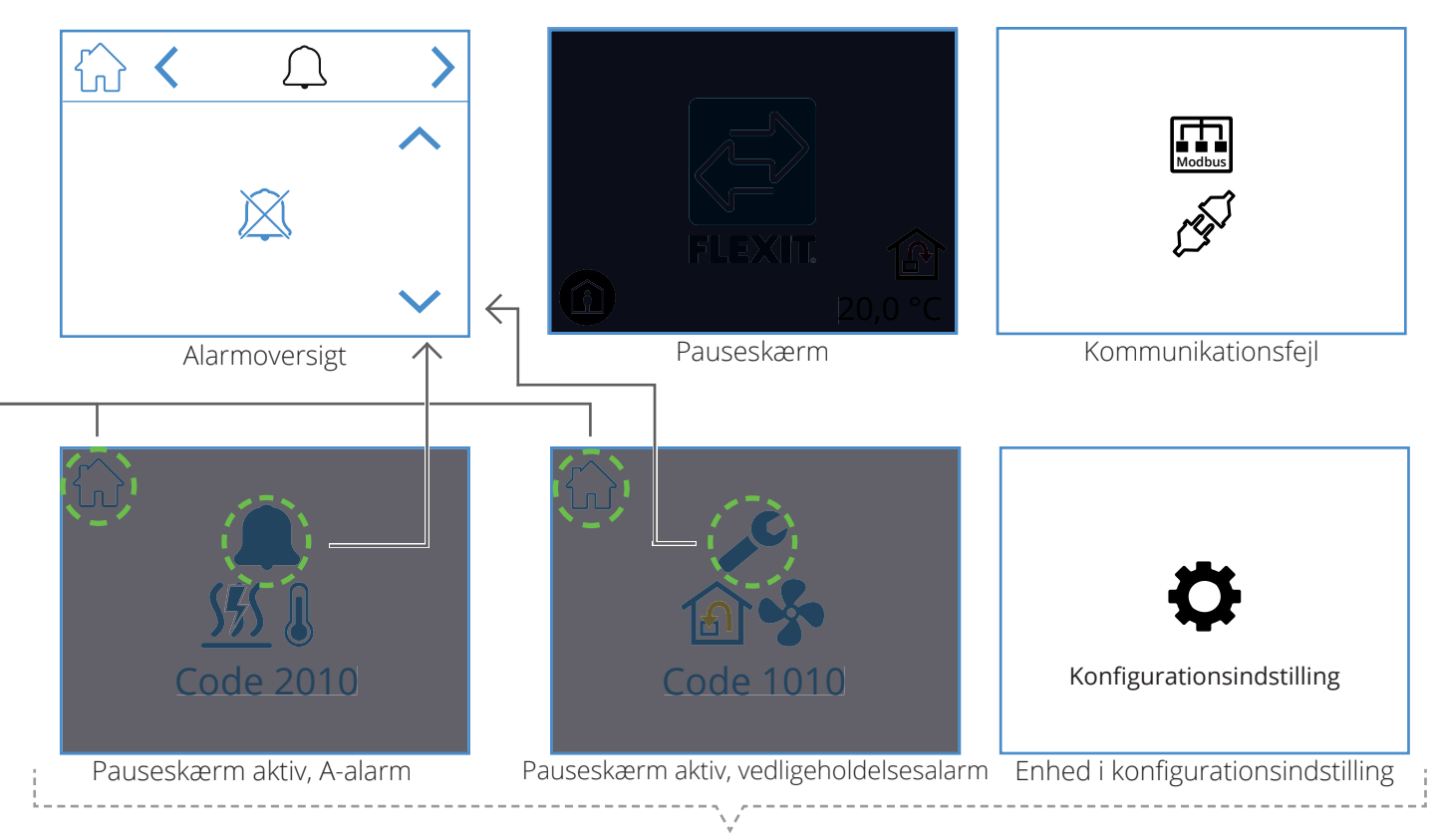

Pop op-skærme

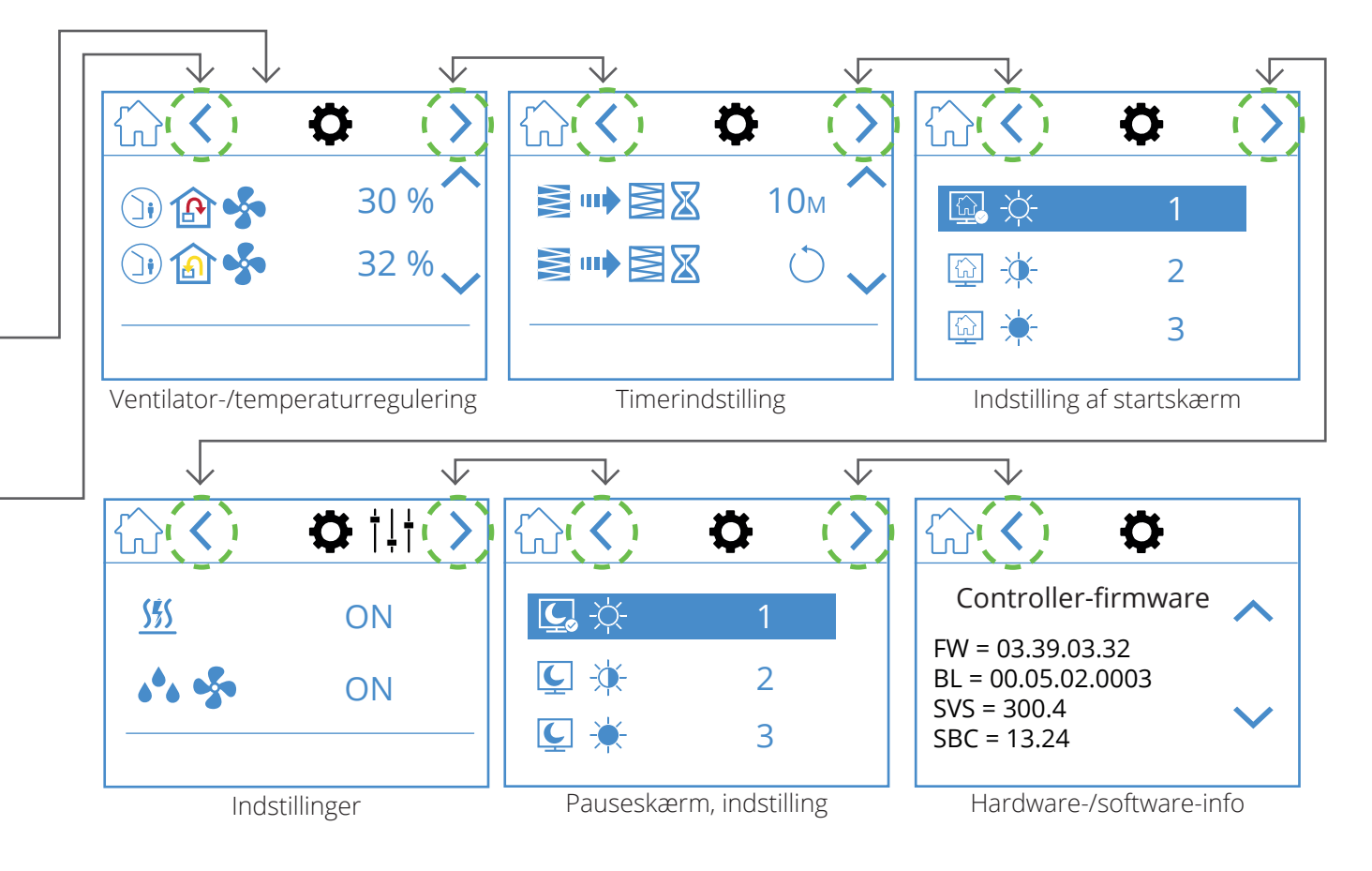

37

DA

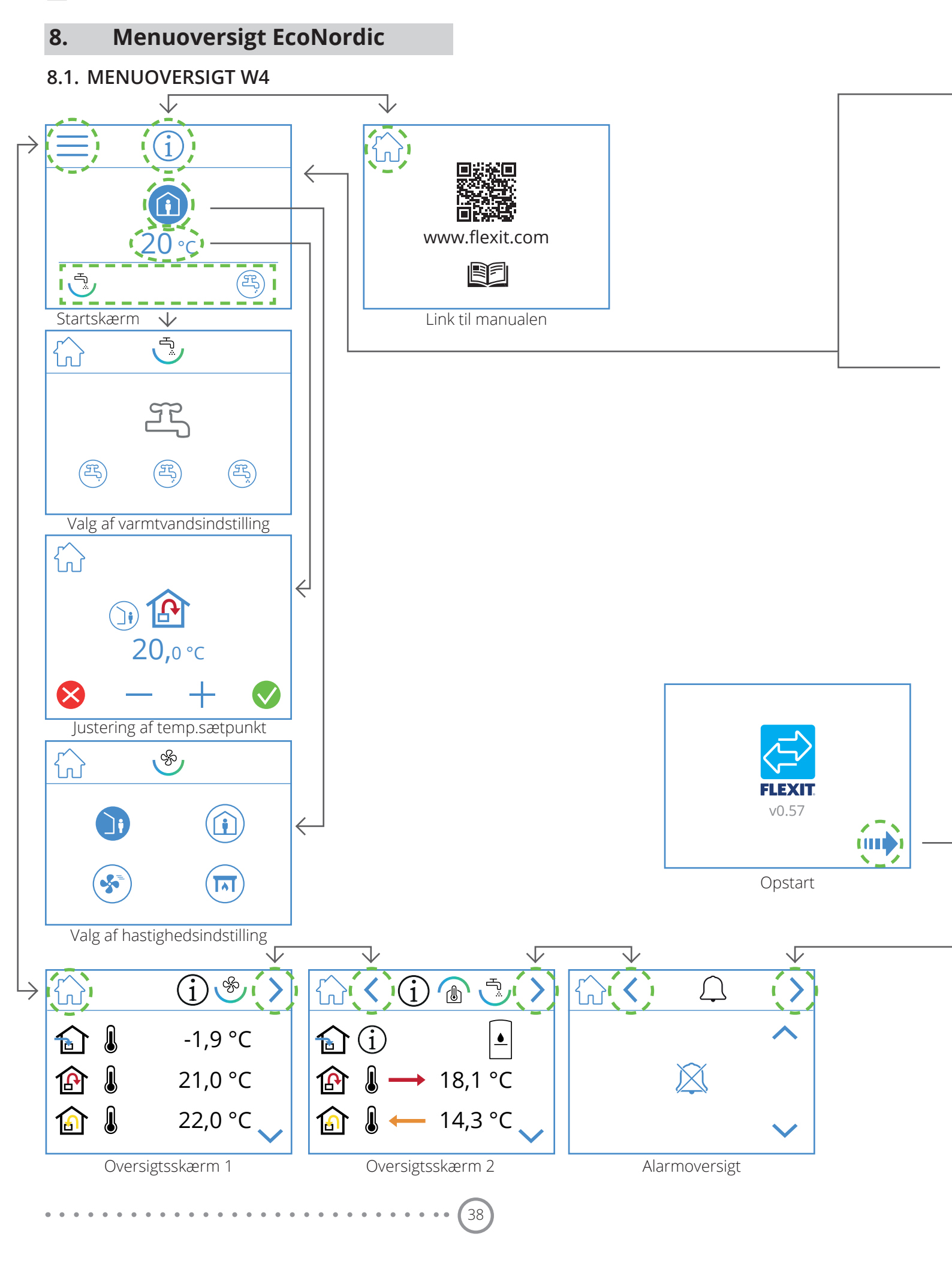

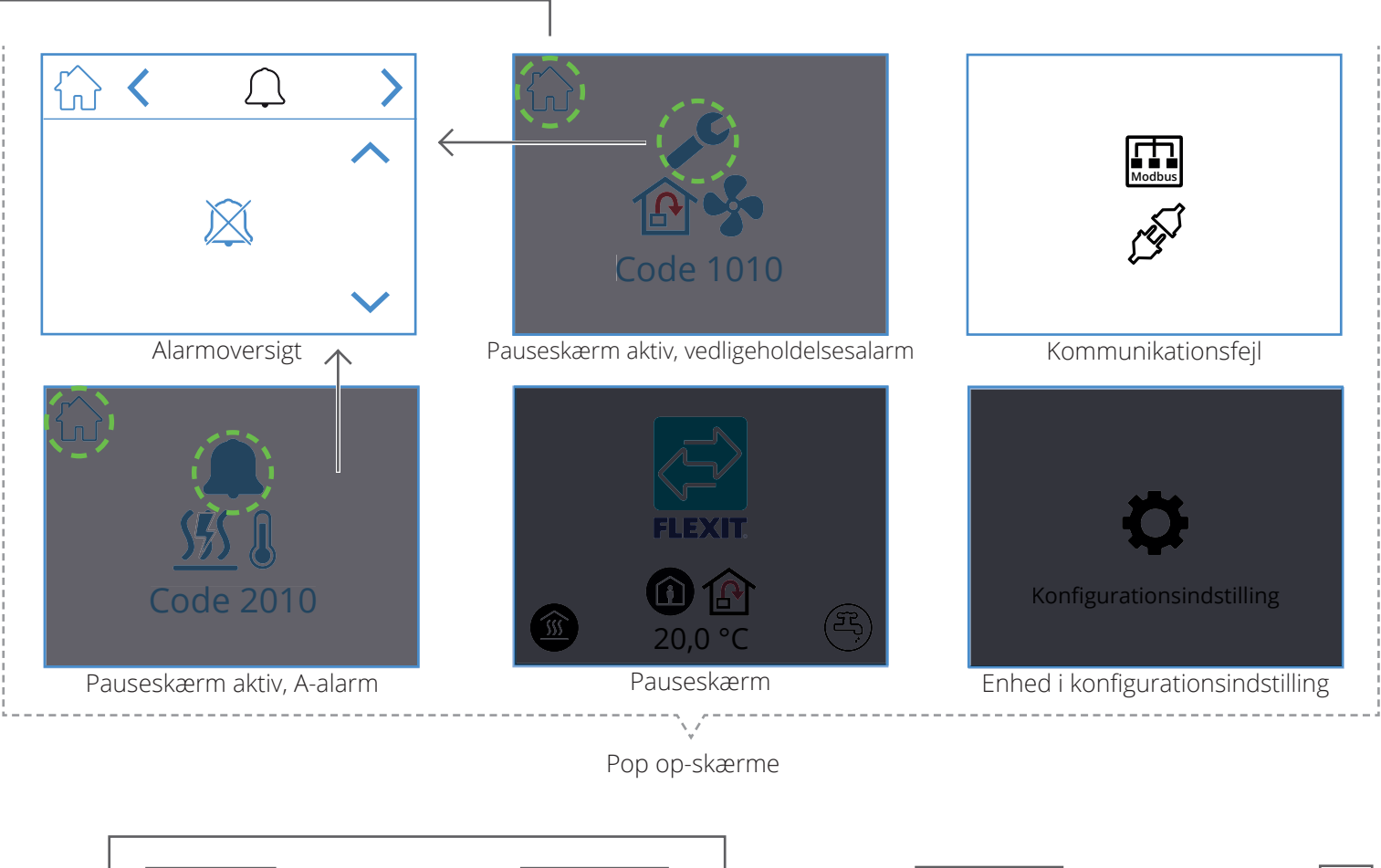

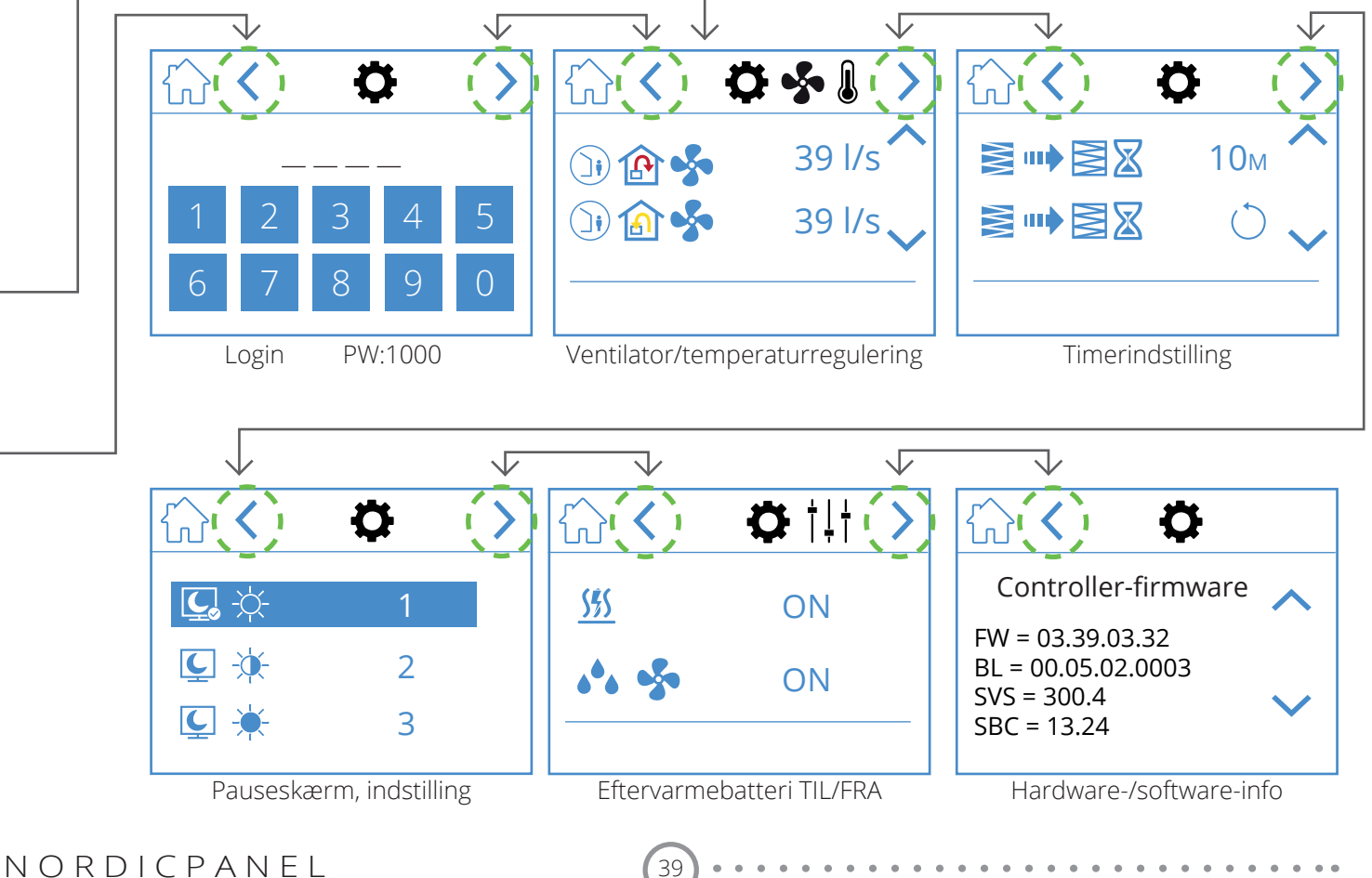

D

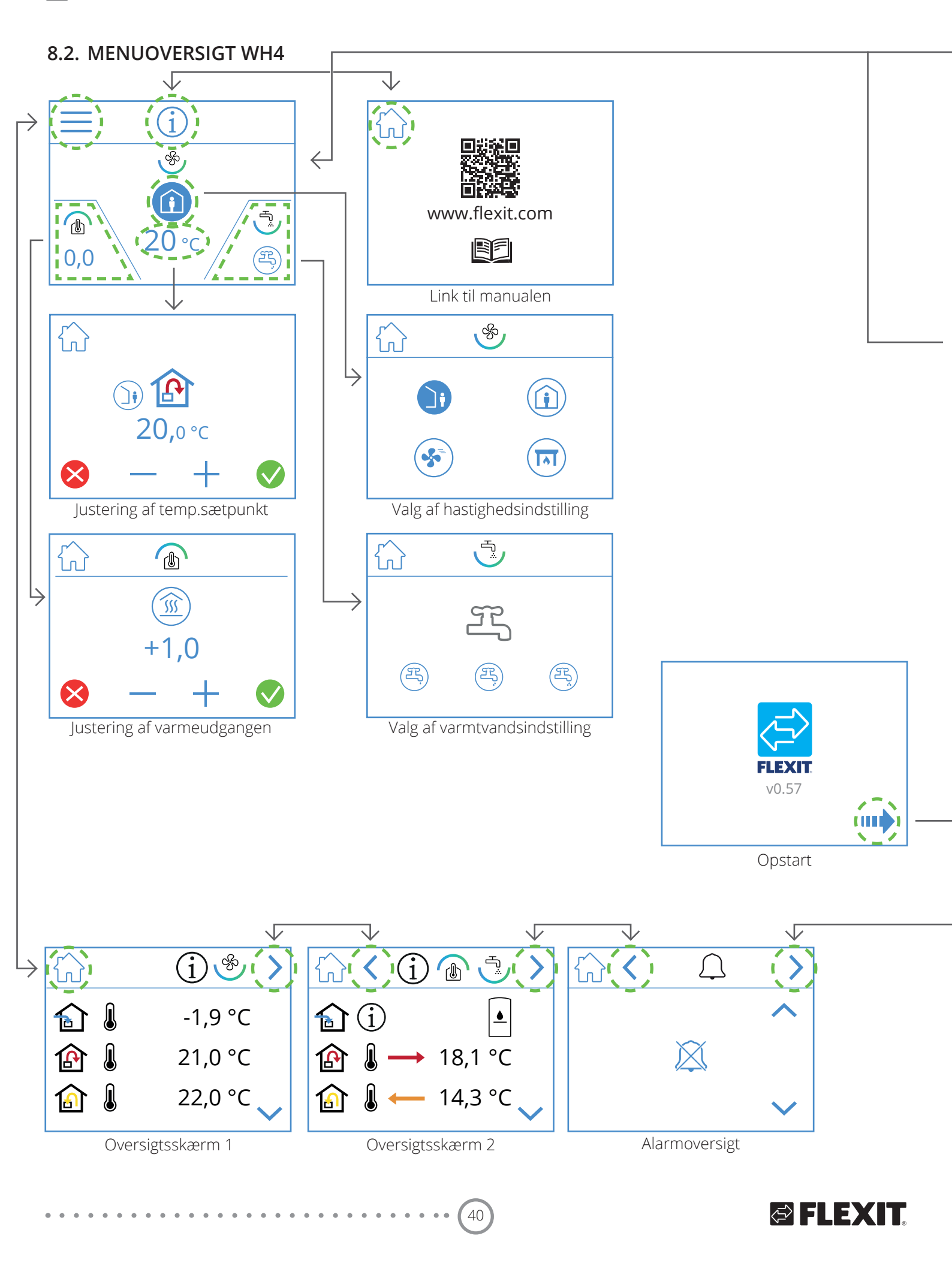

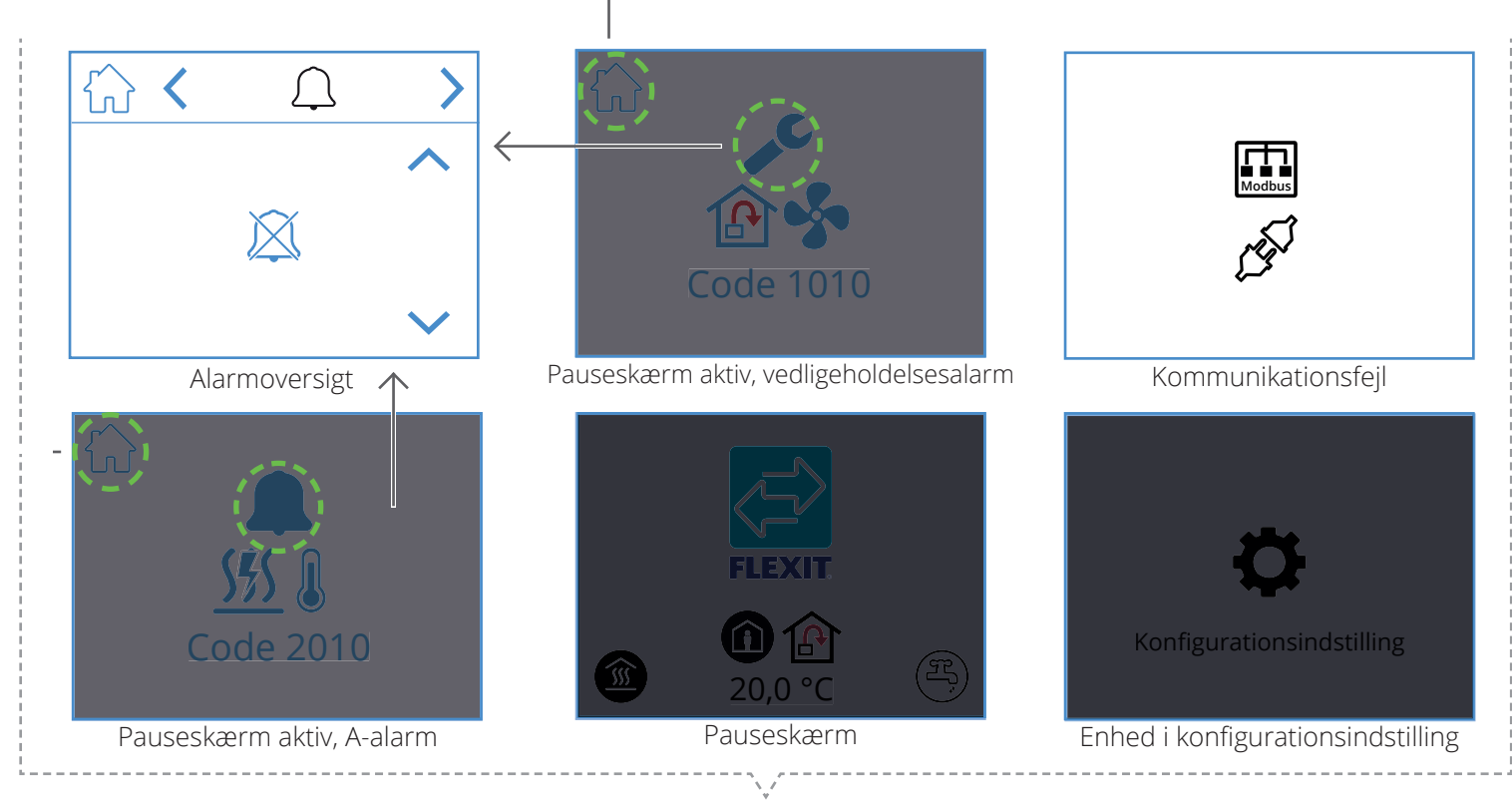

Pop op-skærme

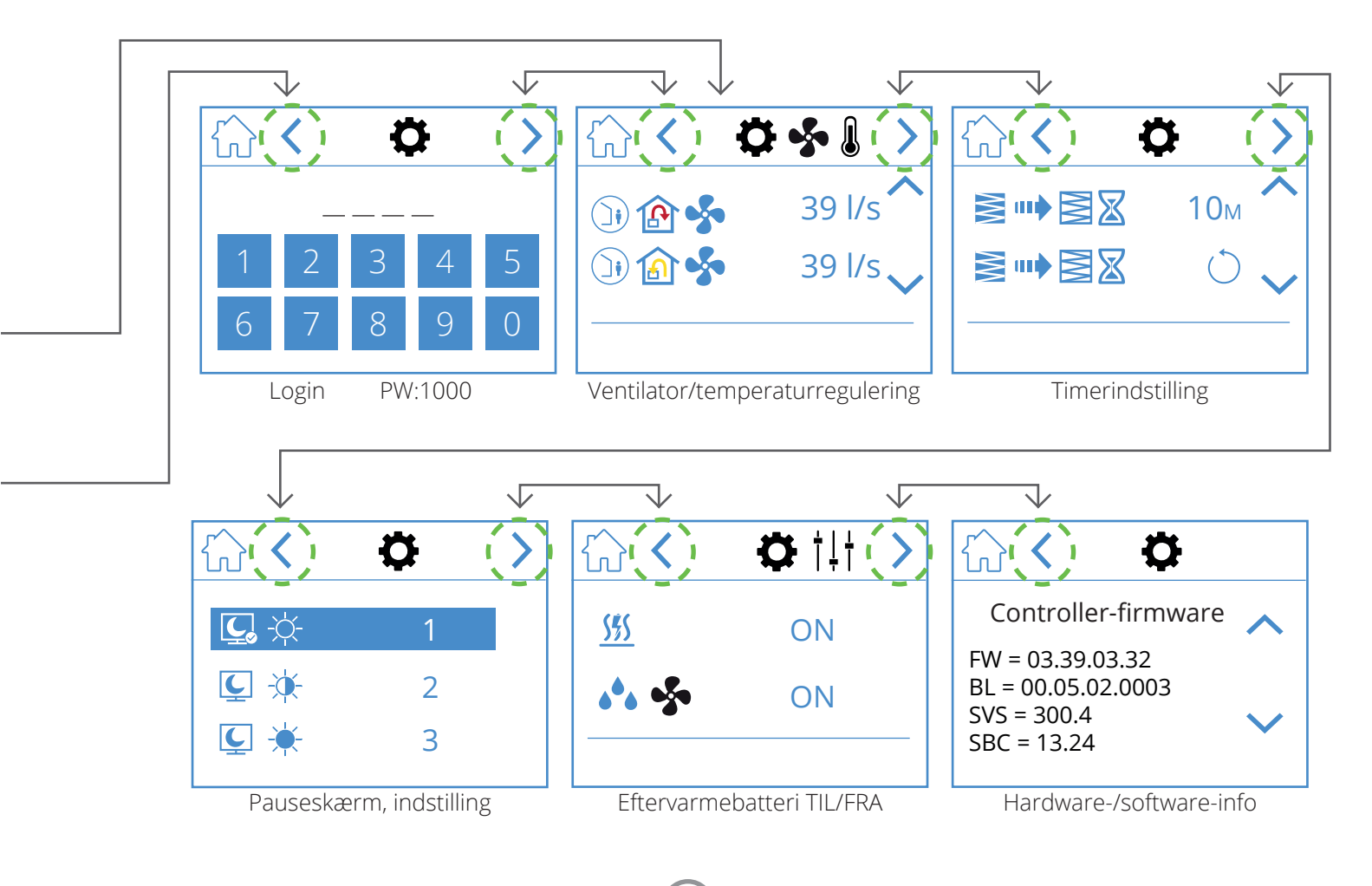

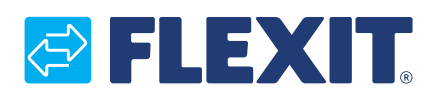

Flexit AS, Televeien 15, N-1870 Ørje www.flexit.se